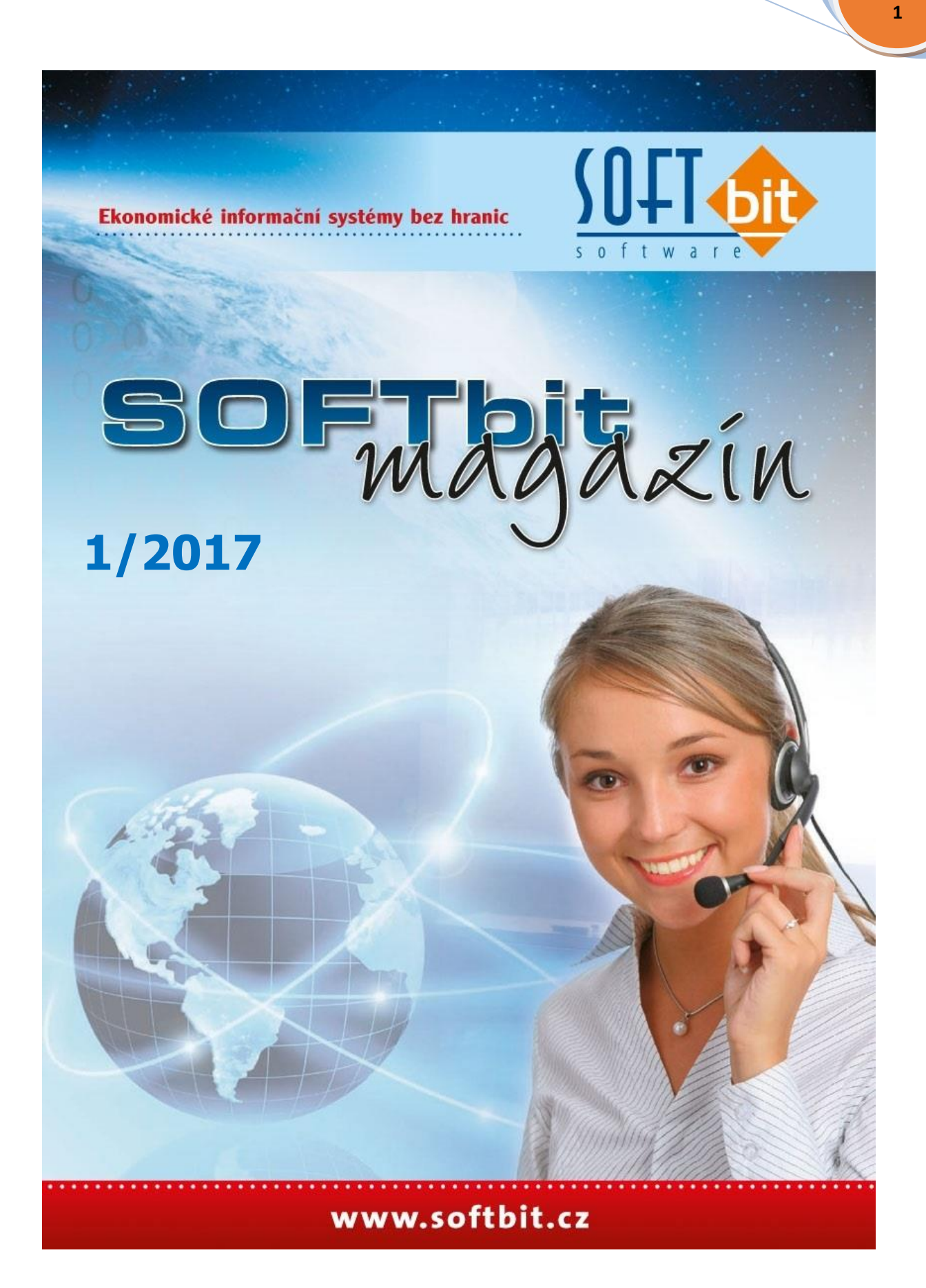

Vážení uživatelé našich informačních systémů,

prvňáci mají za sebou první školní den a jak říkáme u nás doma je nejvyšší čas přemýšlet o vánočních dárcích. Jako každý rok si Ministerstvo financí na závěr roku připravilo pro nás také dárečky a to v podobě novinek, které jsme zapracovali do nové verze našeho informačního systému SQL Ekonom 2017. S jeho distribucí začneme ihned po školení, v posledních dnech měsíce listopadu 2017.

V tomto čísle magazínu Vás budeme informovat o

- novém zákaznickém portále na našich webových stránkách, které jsme zveřejnili na začátku měsíce listopadu 2016 a Facebooku, kde nás od podzimu též najdete
- pozveme Vás na školení, které se bude týkat novinek v účetnictví v roce 2017, nové verze SQL Ekonomu 2017 a zopakujeme si ve stručnosti podstatu EET
- novinkách v nové verzi SQL Ekonom 2017 a jeho distribuci
- termínu zahájení distribuce verzí programu SQL Ekonom 2017
- elektronické evidenci tržeb a jejím napojení do IS SQL Ekonom
- Dotykačce s.r.o. novém obchodním partnerovi pro EET
- jak to bude s EET a e-shopy
- novém obchodním partnerovi Společnosti GORDIC
- úpravě mezd Soft PC od 1.11.2016
- službách našich partnerů, tak jak Vás o nich informujeme v každém čísle našeho magazínu

Tolik tedy úvodem a nyní už bychom Vás rádi seznámili s podrobnějšími informacemi o jednotlivých tématech, které jsme si pro Vás připravili. Věřím, že se při čtení nebudete nudit.

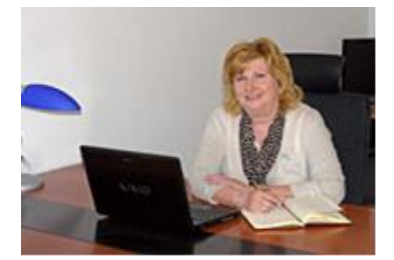

Naďa Lukášková pracovník zákaznické podpory

# Obsah magazínu

| Nový web a facebook - nutnost nové registrace na Zákaznickém portálu | 3  |
|----------------------------------------------------------------------|----|
| Pozvánka na školení                                                  | 6  |
| Novinky v IS SQL Ekonom 2017                                         | 8  |
| Distribuce IS SQL Ekonom 2017                                        | 9  |
| Ceny ročních aktualizací systému SQL Ekonom pro rok 2017             | 10 |
| EET a její napojení do systému SQL Ekonom                            | 12 |
| Dotykačka – nový obchodní a servisní partner pro EET                 | 33 |
| Gordic – nový obchodní a servisní partner sw GINIS                   | 40 |
| Úprava mezd SOFT PC od 1.11.2017                                     | 40 |
| Služby našich partnerů                                               | 42 |
| Na závěr                                                             | 47 |

# Nové webové stránky a Facebook

Jak jsme Vás již informovali v minulé čísle našeho magazínu, rozhodli jsme se zásadně inovovat naše webové stránky tak, aby je bylo možné zobrazovat i na chytrých telefonech a tabletech. Zároveň jsme výrazně inovovali grafickou podobu a obsah stránek. Nově nás naleznete též na Facebooku.

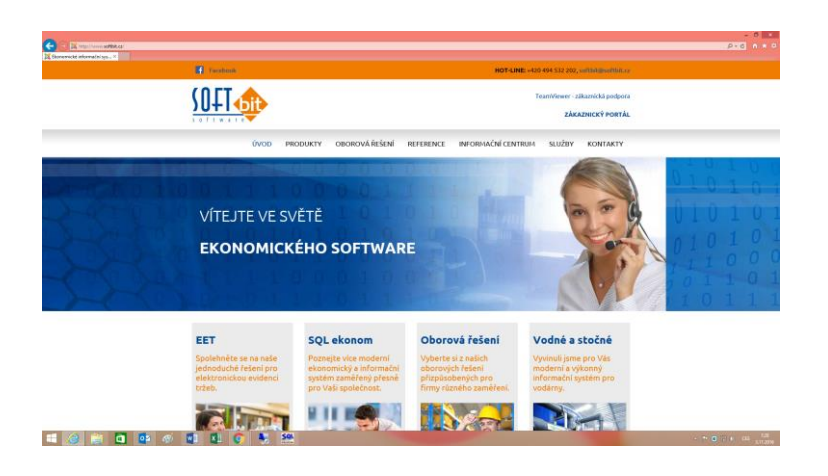

Na našich nových webových stránkách je od 1. listopadu 2016 přístupný i nový zákaznický portál, který pro registrované uživatele nabízí možnost stažení nových aktualizovaných verzí našich programů včetně příruček a manuálů informačního systému SQL Ekonom i mezd Mzdy SOFT PC.

Do nového zákaznického portálu JE NUTNÉ SE ZAREGISTROVAT, přístupy z původního portálu již nejsou dostupné.

Přihlásíte se na náš web <u>www.softbit.cz</u> a v levé horní části kliknete na Zákaznický portál.

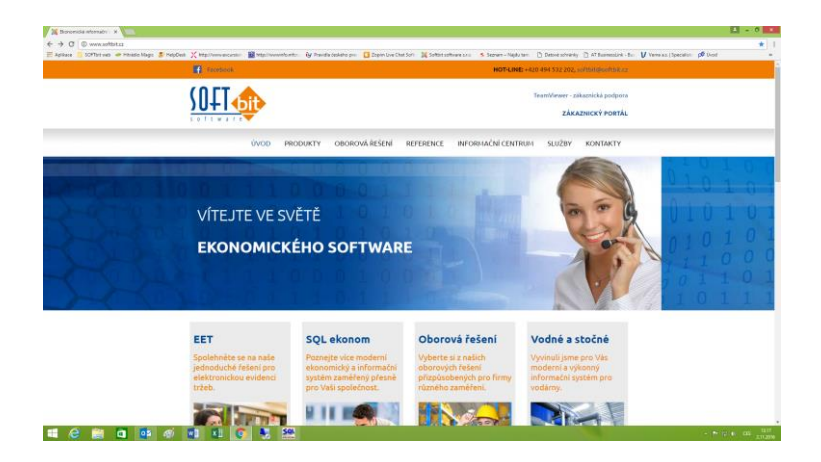

Zde je nutné přes formulář PŘIHLÁŠENÍ provést novou registraci do našeho portálu.

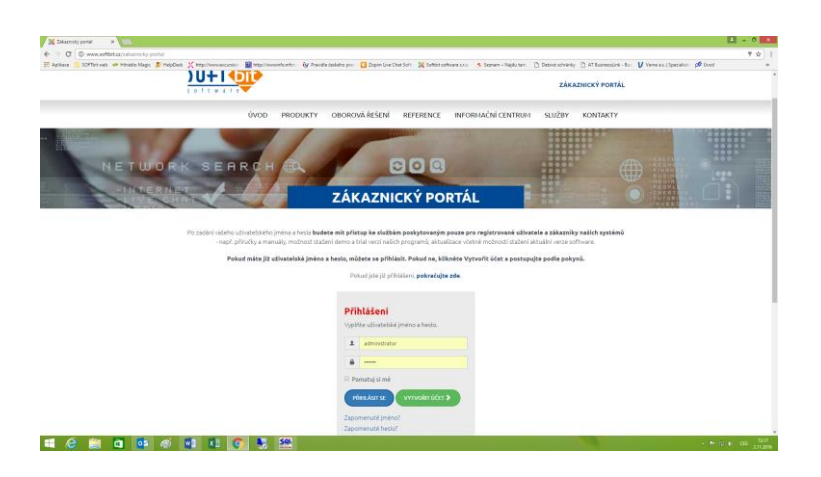

Stisknete zelené tlačítko Vytvořit účet a Vyplníte požadované údaje, minimálně ty, které jsou označené \* a stisknete Registrovat. Na obrazovce se objeví hlášení

Váš účet byl vytvořen a na zadanou e-mailovou adresu byl odeslán ověřovací odkaz. Než se budete moci přihlásit, musíte účet ověřit kliknutím na ověřovací odkaz, který obdržíte ve zprávě, správce vám následně účet aktivuje.

U nás proběhne administrace a vy obdržíte e-mailem zprávu, že Vaše přihlášení proběhlo úspěšně. Můžete si samozřejmě zvolit své původní přihlašovací údaje.

#### Magazín informačního systému

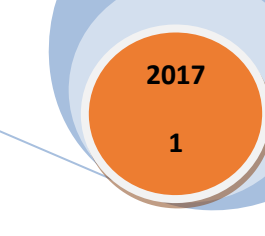

| Beatlas gebry                                                                                                    | Zimni dovote<br>ve Štýrsk                                                                                                    | • • • • • • • • • • • • • • • • • • •                                                                           | Anda lakokongine at co                             |
|----------------------------------------------------------------------------------------------------|----------------------------------------------------------------------------------------------------|----------------------------------------------------------------------------------------------------|----------------------------------------------------|
| mail.tis                                                                                                    | ali.cz marxett                                                                                                    | ender ander ander ander ander ander ander ander ander ander ander ander ander ander ander ander ander ander and | f tagoolda Odhinitus 31                            |
| Regnal news a small<br>Devaluent 5                                                                                                    | Dependent (separate law), Present (breast are used (breast per capitolise), Presente R 👘                                                                                                    |                                                                                                    | r Zalit — modali * stariti                         |
| Terminan 1<br>Ed. ar<br>Ed. ar<br>Danis Al<br>Danis Al<br>Danis | The second second seco | 3. Sequelar 2019 12,20 prior constrained                                                                        | Letuška.e<br>New 10<br>10 B52<br>EANGKOR<br>11 B69 |

Ve zprávě, kterou naleznete na zadané e-mailové adrese budete mít napsán postup i Vaše přihlašovací údaje.

Po kliknutí na webový odkaz proběhne administrace na našem portále a Vy dostanete na zadanou e-mailovou adresu zprávu o úspěšné administraci.

| C C Barger Server Ann                                                                                                    | Ann Transport Conference parties (1981) (1981) (1981) (1981)                                                                                                    |                                                                                           |                                                                 |
|----------------------------------------------------------------------------------------------------|----------------------------------------------------------------------------------------------------|-------------------------------------------------------------------------------------------|-----------------------------------------------------------------|
| tenker privy                                                                                                    | gat ganesa celeonka mela boona heldlina ékina ky indemna niepeina mogyudonna 🖍 evelna bedoesa 🔻                                                                                                    | 6836 💮 IX 🔒 5                                                                             | rada.kesekova@iscal.cz 🛛 🔻                                      |
|                                                                                                    | CITIT NAPLNĚNÍ MŮŽETE I JINDY<br>NEŽ PO OBĚDĚ.<br>Doktor byť pysat                                                                                                    |                                                                                           | Version                                                         |
| email.tisc                                                                                                    | ali.cz Material                                                                                                    | anda hikasi wagina ilar Natara                                                            | i Mandia Ghintae Tuala                                          |
| <ul> <li>Next and a sell</li> <li>Descint and a sell</li> </ul>                                                                                                    | (obgendel) (obgendel nim (Physical (Innum) Security to span) (Security Jake registration) Processed de 🕞                                                                                                    |                                                                                           | t Zaik noviji * stati                                           |
| · Diledani                                                                                                    | Prodmit: Účet test 1 na SOFTbit software - ekonomické inf ormační systémy byl aktivován                                                                                                    |                                                                                           |                                                                 |
| Bacepsed 2     Bacepsed 2     Bacepsed 2     Township     Township     Sinda X1     Sinda X2     Sinda X2     Sinda X2     Sinda X2     Sinda X2                                                                                                    | ORIGINE STR in shows all and this back is benefit appropriation on the first state of the state of the state | <ol> <li>Setupadu 2016 13:20 pied minutus<br/>ostanud uklicenst iskincitteelle</li> </ol> |                                                                 |
| Zpravodajstvi<br>Antoria<br>Spravodajstvi<br>Franciska Statistica<br>Statistica<br>Stati | ASX BR                                                                                                    |                                                                                           | Jednoduché<br>rozhodování<br>při změně<br>dodavatele<br>evernij |
| 1                                                                                                    | Rychill induced f                                                                                                    |                                                                                           | Vystender                                                       |
|                                                                                                    | compactor more represented in the social of Association of Physics without without more constructive interaction of a social social socia                                                                                                    |                                                                                           |                                                                 |
| - l 🌔 🚞                                                                                                    |                                                                                                    |                                                                                           | - P- U e as                                                     |

Po tomto kroku již budete mít možnost si stahovat nové verze našeho informačního systému, příručky a manuály.

Nový web je dostupný od začátku měsíce listopadu 2016. Rychlé zprávy a upozornění naleznete též na Facebooku

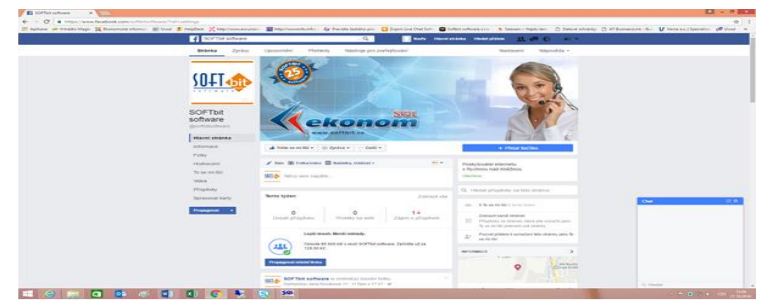

# Srdečně Vás zveme na školení k IS SQL Ekonom 2017

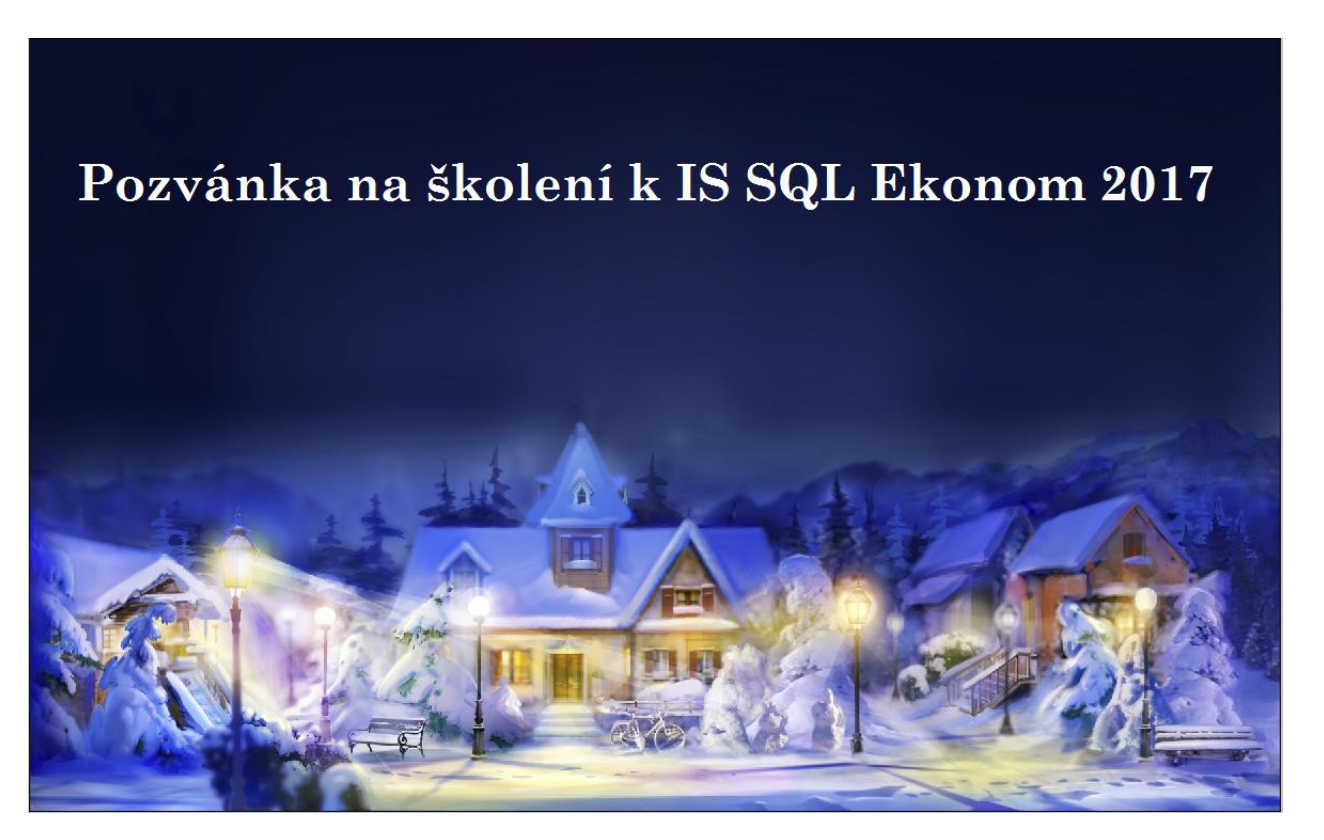

Přivítejte Advent a přijd'te na školení

Na závěr roku jsme pro Vás připravili již tradiční školení k novinkám v účetnictví i v našem informačním systému SQL Ekonom na rok 2017.

# Termín školení:

# 29. 11. 2016 od 9.00 hodin v Hotelu Studánka u Rychnova nad Kněžnou

# Obsah školení:

- Nová verze IS SQL Ekonom 2017 seznámení s novinkami v nové verzi včetně funkcí EET přednášející: Tomáš Urban, Ing. Jeroným Holý
- Účetní uzávěrka 2016 v IS SQL Ekonom nové finanční výkazy hospodářské organizace přednášející: Tomáš Urban
- 3. SQL Ekonom zpracování přiznání k dani z příjmu v rámci nového subsystému přednášející: Tomáš Urban

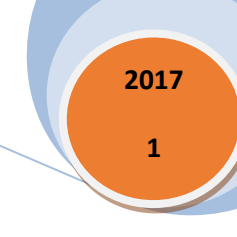

- 4. EET seznámení s novinkami v oblasti metodiky přednášející: Tomáš Urban
- Novinky v oblasti legislativy pro rok 2017 přednášející: Ing. Daniela Burianová, Esop s.r.o. Rychnov nad Kněžnou

Školení jsme připravili pro všechny společnosti, jak hospodářské tak příspěvkové. Věříme, že připravený program je pro Vás atraktivní a budeme se těšit na Vaši účast. **Poplatek za školení:** 

### • 1.400,- Kč včetně 21 % dph

(v ceně školení jsou zahrnuté materiály ke školení, oběd a občerstvení)

Všechny zájemce o naše školení prosíme, aby se včas přihlásili, buď prostřednictvím e-mailu <u>softbit@softbit.cz</u> nebo telefonicky na telefonních číslech 494 532 202 nebo 494 534 354 naší centrály, nejpozději však **do úterý 22.11.2016** 

# Jak se na školení dostanete:

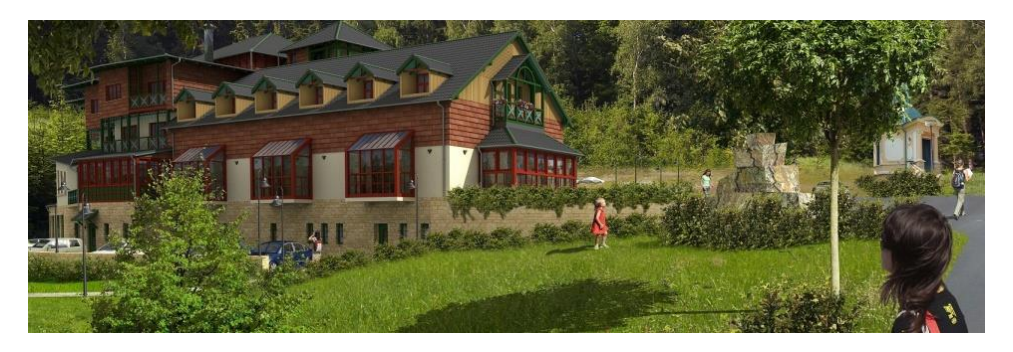

## Pro účastníky školení, kteří přijedou od Vamberka (Hradec Králové, Ústí nad Orlicí).

Na kruhovém objezdu na počátku města Rychnov nad Kněžnou odbočte vpravo a jeďte stále po hlavní cestě směr Slatina nad Zdobnicí (do kopečka). Po zhruba 3 km se dostanete na kopec obklopený z obou stran lesem. Odbočte vlevo na vedlejší cestu, kde je velká směrovka s ukazatelem letoviska hotelu Studánka. Po této vedlejší cestě pojedete stále z mírného kopečka dolů a dostanete se k hotelu Studánka. Je možnost parkovat přímo u hotelu Studánka, nebo o něco výše, na parkovišti u lesa.

## Pro účastníky školení, kteří přijedou od Solnice (Náchod).

Pojedete po hlavní silnici až na konec města, kde na kruhovém objezdu (jediném na hlavní silnici) odbočíte vlevo a dále pojedete stále po hlavní cestě směr Slatina nad Zdobnicí (do kopečka). Po zhruba 3 km se dostanete na kopec obklopený z obou stran lesem. Odbočte vlevo na vedlejší cestu, kde je velká směrovka s ukazatelem letoviska hotelu Studánka. Po této vedlejší cestě pojedete stále z mírného kopečka dolů a dostanete se k hotelu Studánka. Je možnost parkovat přímo u hotelu Studánka, nebo o něco výše, na parkovišti u lesa. V případě účastníků, kteří budou přijíždět hromadnou dopravou, jsme připraveni je přivézt a

odvézt z autobusového či vlakového nádraží v Rychnově nad Kněžnou (v těchto případech je nutná domluva předem).

Těšíme se na Vás.

#### Váš tým společnosti Softbit software s.r.o.

## SQL Ekonom 2017 – nové funkce a vlastnosti

V následující kapitole Vás seznámíme s novinkami v nové verzi informačního systému SQl Ekonom platné pro rok 2017.

#### Obecné funkce

- Nová verze je kompletně vyvinuta pod novou verzi programovacího jazyka Delphi 10, změna vývojového prostředí je patrná ve zlepšené grafice a funkčnosti informačního systému na novějších verzích operačního systému Windows
- Verze 2017 obsahuje novou verzi tiskového generátoru sestav Sinea

#### <u>Adresář</u>

- Nové údaje pro zadání fyzické osoby s možností kontroly insolvence
- Natahování IČP k firmě a jednotlivým sídlům
- Nastavení firem vstupujících do exportu na Dotykačku
- Nastavení plátce daně A/N
- Nastavení fakturačního GLN pro export EDI

#### <u>Účetnictví</u>

- Výkaznictví hospodářských organizací za rok 2016 včetně variabilního nastavení řádků u aktiv a pasiv
- Přiznání k dani z příjmu včetně výkaznictví za rok 2016
- Účtová osnova nastavení implicitní zakázky pro účtování
- Analytické přehledy zobrazení jednoho účtu za více účetních let
- Změny ve výkaznictví PAP příspěvkových organizací pro rok 2017
- Změny v dani z přidané hodnoty pro rok 2017
- Změny v kontrolním hlášení k dph pro rok 2017
- Historie odeslaných přiznání k dani z přidané hodnoty

#### Magazín informačního systému

2017 1

#### **Dodavatelské faktury**

- Změny v tvorbě daňového dokladu z vydané zálohy
- Změny ve vyúčtování záloh z vydaných záloh
- Import dat z formátu ISDOC

#### Odběratelské faktury

- Funkcionalita pro úhrady podléhající EET
- Přepracované tiskopisy daňových a zálohových faktur včetně QR úhrad
- Změny ve výpočtu a přehledech opravných položek k pohledávkám
- Nastavení výpočtu v cizí měně přímo na faktuře
- Odečet zálohy na daňové faktuře se zohledněním daňového dokladu z přijaté zálohy
- Přepínání do příkazů k úhradě z vystaveného dobropisu

#### <u>Pokladna</u>

- Přepracované tiskopisy pokladních dokladů
- Funkcionalita pro úhrady podléhající EET

#### <u>Banka</u>

- Úhrady závazků v cizí měně SEPA platby (volitelná funkce)
- Automatizovaný Import úhrad vystavených dokladů formou platební karty
- Rozšířený popisu operace u příkazů k úhradě

#### Sklad, prodej, odbyt

- Funkcionalita pro úhrady podléhající EET
- Nastavení druhů materiálů pro exportování na Dotykačku
- Prodej zboží v jiném jazyce s možností úpravy textu a MJ
- Možnost nastavení propojení účetní zakázky se zakázkovým listem
- Automatizované zadávání položek snímačem čárového kódu
- Vazba prodejního dokladu na opravný doklad v hlavičce dokladu nejen pro EET

## Distribuce informačního systému SQL Ekonom pro rok 2017

Distribuci nových verzí programů SQL Ekonom zahájíme kolem **30. listopadu 2016.** Předpokládáme, že všechny instalace nových verzí informačních systémů u našich uživatelů bychom měli až na výjimky, ukončit nejpozději k 10. lednu 2017. Po tomto datu se budeme věnovat zejména instalacím nových verzí mezd pro rok 2017, které budou uvolněny k distribuci kolem **15. ledna 2017**.

Pracovníci naší firmy se budou snažit Vás včas kontaktovat na termín instalace nového programu, přesto Vás prosíme, abyste si objednali novou verzi v dostatečném předstihu tak, aby náběh nového roku byl ve Vaší firmě co nejjednodušší.

## Ceny ročních aktualizací systému SQL Ekonom pro rok 2017

Ceny aktualizací pro všechny ekonomické informační systémy, které naše společnost dodává všem našim zákazníkům, zůstaly na úrovni předchozího roku. Firmy s uzavřenou servisní smlouvou mají nadále finanční zvýhodnění.

#### V ceně upgrade software na celý rok 2017 je obsažena:

- cena všech aktualizací systému SQL Ekonom a mezd po celý rok 2017
- distribuční CD
- manuál pro přechod na nový rok
- telefonickou hot-line podporu na dobu celého kalendářního roku 2017
- zasílání minimálně 3 magazínů s popisem novinek a aktualizací systému

Pro všechny naše uživatele informačních systémů máme rovněž připraven malý dárek.

#### Ceník služeb platných od 1.1.2017

|                                              | Základní sazba | Sazba pro společnosti |
|----------------------------------------------|----------------|-----------------------|
|                                              |                | se servisní smlouvou  |
| Základní servis programátora Pc Ekonom       | 580,- Kč       | 550,- Kč              |
| Základní servis programátora SQL Ekonom      | 690,- Kč       | 660,- Kč              |
| Práce technika opravy výpočetní techniky     | 580,- Kč       | 550,- Kč              |
| Systémové práce správce počítačové sítě      | 690,- Kč       | 660,- Kč              |
| Speciální úpravy SQL Ekonom dle pož.klienta  | 900,- Kč       | 900,- Kč              |
| Cestovné vozem                               | 9,- Kč/km      |                       |
| Cestovné po Rychnově nad Kněžnou             | 50,- Kč        |                       |
| Základní servis Mzdy VEMA HR                 | 800,- Kč       | od 760,- Kč           |
|                                              |                |                       |
| Základní servis Mzdy VEMA HR – státní organ. | 700,- Kč       | od 630,- Kč           |
| Základní servis Mzdy Soft PC                 | 690,- Kč       | 660,- Kč              |
| Servis k IS formou vzdáleného připojení –    | 30,- Kč        | 30,- Kč               |
| cena za jedno připojení                      |                |                       |
|                                              |                |                       |

Všechny ceny jsou uvedeny bez 21% dph

#### Upgrade Mzdy Soft PC 2017

|       |        |    |   |         |    |     | Cena upgrade software | Cena      | servisní |
|-------|--------|----|---|---------|----|-----|-----------------------|-----------|----------|
|       |        |    |   |         |    |     |                       | podpory   |          |
| Mzdy  | Soft   | PC | _ | upgrade | do | 25  | 1900,- Kč             | 1200,- Kč |          |
| zaměs | tnanců | l  |   |         |    |     |                       |           |          |
| Mzdy  | Soft   | PC | - | upgrade | do | 50  | 2900,- Kč             | 1800,- Kč |          |
| zaměs | tnanců | l  |   |         |    |     |                       |           |          |
| Mzdy  | Soft   | PC | - | upgrade | do | 100 | 4200,- Kč             | 2400,- Kč |          |
| zaměs | tnanců | l  |   |         |    |     |                       |           |          |
| Mzdy  | Soft   | Рс | _ | upgrade | do | 200 | 5200,- Kč             | 3400,- Kč |          |
| zaměs | tnanců |    |   |         |    |     |                       |           |          |

#### Ceník nových modulů IS SQL Ekonom

|                                                                  | Cena software         |
|------------------------------------------------------------------|-----------------------|
| SEPA platby – příkazy k úhradě v cizí měně                       | 900,- Kč              |
| Přiznání k dani z příjmu právnických osob včetně výkaznictví XML | 1900,- Kč             |
| Cena za následný roční upgrade                                   | 25% z pořizovací ceny |
|                                                                  |                       |

Všechny ceny jsou uvedeny bez 21% dph

#### Cena za subsystém EET

|                                | Cena software         |
|--------------------------------|-----------------------|
| Funkcionalista EET pro 1 PC    | 2900,- Kč             |
| Rozšíření licence na další PC  | 199,,- Kč             |
| Cena za následný roční upgrade | 25% z pořizovací ceny |

Všechny ceny jsou uvedeny bez 21% dph

Cena základní podpory k programu je nedílnou součástí upgrade systému Win Mzdy na rok 2017.

#### Cena servisní podpory obsahuje:

- telefonickou podporu k řešení
- podporu spojenou s řešením požadavků uživatele formou emailové komunikace

#### Cena servisní podpory neobsahuje:

- cenu servisních zásahů v sídle firmy uživatele či podporu k systému formou vzdáleného připojení k databázi

# <u>Elektronická evidence tržeb - EET</u>

Pro ty z Vás, kterých se týká EET až v druhé a následujících vlnách znovu zopakujeme, co je podstatou zákona o EET a jak se připravit na tuto povinnost.

Zákon o evidenci tržeb, který byl vyhlášen ve Sbírce zákonů v částce 43 pod číslem 112/2016 dne 13. 4. 2016. Účinnosti nabývá prvním dnem osmého kalendářního měsíce po dni jeho vyhlášení (§ 39 navrhovaného zákona o evidenci tržeb). Evidenční povinnost vznikne podnikatelům v první vlně od 1. prosince 2016.

Vzhledem k tomu, že se tomuto tématu věnujeme již od loňského podzimu a prakticky v každém magazínu, školení a průběžnými aktualitami na našem webu a poslední dobou i na Facebooku připomeňme si tedy jen ve zkratce, co je podstatou zákona.

Do systému EET vstupují všechny platby, které jsou uskutečněny tímto způsobem:

- v hotovosti
- platební kartou
- šekem
- směnkou
- dalších formátech, které mají podobný charakter, tedy např. dárkové poukázky, stravenky apod.
- započtení kauce nebo podobné jistoty provedené způsoby výše uvedenými

Do systému vstupují všechny příjmy z činností, která je podnikáním s výjimkami příjmu, který:

- není předmětem daně z příjmu
- je ojedinělý tedy dle současných vysvětlení jen jeden v roce
- podléhá dani vybírané srážkou nebo podle zvláštní sazby daně
- podléhá dani ze samostatného základu daně u právnických osob
- jedná se o příjmy z nájmu nebo ostatní příjmy (např. příjem z příležitostného prodeje přebytků ze zahrádky

V případě, že si nejste jisti, jestli Váš příjem má vstupovat do systému EET, pak je toto možné nechat posoudit Správce daně. Toto posouzení bude podléhat poplatku 1000 Kč a je možné ho podat nejdříve 3 měsíce před zahájením evidence tržeb (tedy nejdříve 1. září 2016).

Do systému také nespadají příjmy:

- státu
- územně samosprávného celku
- příspěvkové organizace
- České národní banky
- držitele poštovní licence

 existují i další typy příjmu, které do systému nespadají, jako je např. příjem v hromadných dopravních prostředcích, příjem z provozování veřejných toalet apod.

Už od 1. září máte možnost získat svoje **přihlašovací jméno a heslo** – neboli autentizační údaje. Přihlásit se o ně můžete na daňovém portálu MF, nebo osobně na finančním úřadu. Heslo slouží pouze pro prvotní přihlášení a po jeho zadání bude poplatník vyzván k jeho změně. **Platnost** prvotního **hesla je 90 dnů**. Pokud do té doby nedojde k přihlášení, budete si muset zažádat znovu o nové autentizační údaje.

Pokud se rozhodnete pro elektronickou cestu, vaše přihlašovací jméno a heslo vám pošlou **datovou schránkou**. V případě, že je žádost podána oprávněnou osobou, datová schránka je zpřístupněna a nenastaly jiné technické problémy, měli byste údaje obdržet v řádu jednotek dnů (cca 3 dny). V případě, že se tak nestane, doporučujeme kontaktovat svého správce daně, který prověří důvody nezaslání autentizačních údajů.

Ti, kteří vyrazí na úřad osobně, dostanou údaje na místě **v zapečetěné obálce na počkání.** V případě osobní návštěvy správce daně se do aplikace bude možné přihlásit **následující den po jejich převzetí** 

#### Zorientujte se ve webové aplikaci

Dalším Vaším úkolem je přihlásit se s jejich pomocí do aplikace EET na Daňovém portálu. Tam budete mít přehled o svých certifikátech a později i evidovaných tržbách.

#### Ohlaste všechny svoje provozovny

Když už máte přehled v aplikaci, oznamte finanční správě, **kolik máte provozů**. Každý z nich získá **svoje vlastní číslo**. To bude později uvedené na účtenkách – slouží k orientaci finanční správy.

#### Zažádejte si o certifikát

Certifikát dostanete na rozdíl od pokladen **zadarmo**. Musíte si o něj ale požádat po té co projdete předchozími třemi kroky u svého správce daně. Certifikát slouží k tomu, aby systém EET identifikoval, že mu **právě vy posíláte datovou zprávu o tržbě, má platnost 3 roky** a v případě potřeby je možné certifikát v aplikaci též zneplatnit.

Kolik certifikátů potřebujete, záleží na vás. Můžete si říct o jeden jediný, nebo taky vlastnit certifikát zvlášť pro každé pokladní zařízení a provozovnu.

#### Nainstalujte si certifikát do pokladen

Nakonec je potřeba, abyste certifikát nainstalovali do elektronické pokladny. S tím vám nejlépe pomůže **dodavatel**, u kterého si svou pokladnu pořídíte.

A to je vše, sami vidíte, že Vás nic hrozného nečeká. Nejsložitější pravděpodobně bude zorientovat se v nabídkách dodavatelů na počítače, tablety, mobily a pokladny.

Navíc od 1. 11. 2016 máte možnost vyzkoušet testovací verzi EET.

Sankce za nedodržení evidence tržeb je až 500.000,- Kč, případně okamžité uzavření provozovny nebo pozastavení výkonu činnosti.

Další povinností, která zasáhne již do systému pořizování dokladů je i nutnost rozdělení tržeb podle různých způsobů za co je daná tržba evidována. Musí se například rozlišovat tržba za nové a použité zboží. Tedy pokud prodáváte i použité zboží bude se tato tržba muset rozlišovat od tržby za nové zboží. Také systém rozlišuje tržbu, která je čerpání nebo zúčtování – jedná se tedy např. o zálohy a odečty záloh na konečném dokladu. Také systém musí evidovat zvlášť položky pro cestovní služby.

Protože po evidenci tržby již tento doklad bude přenesen na Finanční správu, nebude tedy možné daný doklad stornovat, ale budou se vždy muset vytvářet mínusové doklady. Tyto nové záporné doklady však nemusí mít žádnou vazbu na prvotní doklad. Systém EET také počítá s tím, že je možné shodný doklad odeslat i vícekrát. Zatím nevíme, jestli při opětovném zaslání můžou být změněny všechny údaje, tedy třeba i vynulována tržba.

Aby byl náběh systému plynulejší, přistoupilo Ministerstvo financí k jeho rozfázování. Fázování umožní pozvolné zatěžování systému, a zároveň poskytne podnikatelům dostatečný prostor k přípravě. Podnikatel vyhodnotí, z jaké činnosti mu tržby plynou a zatřídí danou činnost do příslušné fáze podle klasifikace NACE.

Od zatřídění se pak odvíjí vznik povinnosti podnikatele zahájit evidenci příslušných tržeb, a to bez ohledu na to, zda tržby pochází z hlavní či jiné podnikatelské činnosti.

# Postup pro přihlášení k EET

## Krok 1. autentizační údaje

= C 🗎 🖬 🗰 🛷 💷 🖬 🖬 🗮 🖼

Žádost o autentizační údaje – neboli **přihlašovací jméno a heslo**. Přihlásit se o ně můžete na daňovém portálu MF http://adisspr.mfcr.cz/adistc/adis/idpr\_pub/eet/eet\_sluzby.faces, nebo osobně na finančním úřadu.

Po přihlášení do <u>http://adisspr.mfcr.cz/adistc/adis/idpr\_pub/eet/eet\_sluzby.faces</u> kliknete na tlačítko Žádost o autentizační údaje.

| The Device preside EDCT - K                                                                                                    |                                                                                                    | E - 0 E                                      |
|----------------------------------------------------------------------------------------------------|----------------------------------------------------------------------------------------------------|----------------------------------------------|
| C 🔘 adappentozzalnim/ada/nipz_mit/vest/ent_skzty toca                                                                                                    |                                                                                                    | \$                                           |
| Types a matching: "Experimentative: "Experimentation: "Experimentation: "Experimenta | or interior () of hermities - L<br>() of () (2 N A M N)<br>() of () (2 N A M N)<br>() of () () of () () () of () () () () () () () () () () () () () | V mene na (Specializ) p <sup>or</sup> Voor - |
| Delini sesti + Substatt.<br>Delini jest mud jes knusture timeli union a s zinani ritema i subsisti funzi se katojon vyolitej i <u>glazatka</u>                                                                                                    |                                                                                                    | Direct (# 19.10.2011                         |
| Pro poplatniky                                                                                                    |                                                                                                    |                                              |
| Contract Contraction (Contraction Contraction)                                                                                                    | >                                                                                                    |                                              |
| Image: Construction         Construction         Construction           Control presenters a generating on endoarding the method and exclusion to be.         Control presenters and the control on the control on the                                                                              | >                                                                                                    |                                              |
| Pro vefejnost                                                                                                    |                                                                                                    |                                              |
| Build States and under an a strategy provided with the software.                                                                                                    |                                                                                                    |                                              |
| AAH-A SEDI NEVYDANE O'CTENYY     Sub-bade material of wards are unstable of Dag path (2006)                                                                                                    |                                                                                                    |                                              |
| Cerearian Farachi (Achenia)<br>Cerearian F. 1927 20 Anna I. Trategati andrean alfordean                                                                                                    | Las                                                                                                    | inizoiteitia Bazutieni Yateataita            |

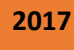

Postupně vyplníte 4 stránky formuláře – nezabere Vám to déle než 2 minuty, na každé straně se vyplňují Vám známé údaje, kterých je opravdu minimálně. Vyplňujete údaje - **Záhlaví, Poplatník, Zabezpečení a Závěr**. Tyto tlačítka naleznete v pravé liště obrazovky v posledním obdélníku

#### První strana Záhlaví

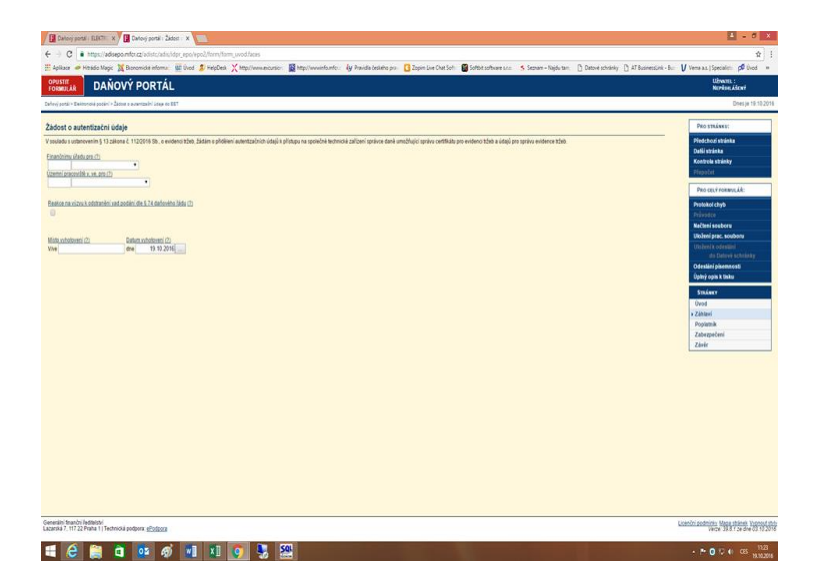

#### Druhá strana Poplatník

| 🕼 Duloop portal : ELECT: x X 🕅 🔟 Duloop portal : Elefron: X 📜                                                                                                    | ± - 0 ×                                                                           |
|----------------------------------------------------------------------------------------------------|-----------------------------------------------------------------------------------|
| ← → C   ≜ https://adaepo.mfcr.cz/adae/./ada/dpr.epo/eet/za1/zah/ar/faces                                                                                                    | ☆ 1                                                                               |
| 🗄 šąkaze 🗢 kitelido Magie 🕱 Biosonicki internez: 🗰 Ovod 🥏 Hegiček 🗶 http://www.eccursion 📓 http://www.intornfoz: 🚱 Pravida četekito pro: 🖸 Zopini Live Crat Soft. 👹 Softhis torkware s.co. 🍮 Searam – Najda tem. 🗋 Obtop-is schesisty 🗋 Alf Biosoniski internet.                                                                                                    | V Vena as.   Specialist: 🕫 Üvod 🛸                                                 |
| OMULIA DAŇOVÝ PORTÁL                                                                                                    | UZYNATEL :<br>NEPŘIHLÁŠENÝ                                                        |
| Darlanj posli - Davisenski poslet - Saleta ti navertaljel i drag et EET                                                                                                    | Dnes je 19.10.2016                                                                |
| Poplatnik                                                                                                    | PRO STRÁNKU:                                                                      |
| Kentfikace poplanika                                                                                                    | Předchozí stránka<br>Datili stránka                                               |
| Bill, (2) Boden i laisa udeemtiivadani. Exista (2)<br>C2                                                                                                    | Kontrola stránky<br>Přepočat                                                      |
| Tup septembries (7)                                                                                                    | PRO CELÝ PORMULÁŘ:                                                                |
| Pinnet (D) Intere (D)                                                                                                    | Protokol chyb<br>Průvodce                                                         |
| Deam servert (C                                                                                                    | Načteni souberu<br>Ulioženi prac. seuboru                                         |
| Obchotni Imma (nisew (1)                                                                                                    | Uložení k odestání                                                                |
|                                                                                                    | Odeslání pisennosti                                                               |
| Sidlo právnické osobyladresa mista pobytu fyzické osoby podle § 13 odst. 1 daňového řádu                                                                                                    | Úpiný opis k tisku                                                                |
| Line Instea Sate Stear (1) Cale application (1)                                                                                                    | STRÄNKY                                                                           |
| Class (1) PSG (1)                                                                                                    | Záhlaví                                                                           |
| Vybrat Vybrat                                                                                                    | Poplatnik                                                                         |
| and the second second sec | Zábezpeceni<br>Závár                                                              |
| Kentskej informan analytik                                                                                                    |                                                                                   |
| Investments in more inpersonance                                                                                                    |                                                                                   |
|                                                                                                    |                                                                                   |
|                                                                                                    |                                                                                   |
|                                                                                                    |                                                                                   |
| udaje o podepsujuci oslobe<br>(vijsrihuje se podepsujuci oslobe)                                                                                                    |                                                                                   |
| Ting produces (if i control (7)                                                                                                    |                                                                                   |
| Eld consenual i contru (7)                                                                                                    |                                                                                   |
| Filmenal (D) Annhea (D)                                                                                                    |                                                                                   |
| Datamateriati (7) Evdenlai falsa endefani tariasika azardar (7)                                                                                                    |                                                                                   |
| Generaliti (transfor) fedinatori<br>Lacensia 7, 117 22 Parlara 1   Technická postporu: <u>efficience</u>                                                                                                    | Licenční podminky Maga stráneli. Vyprouž thíty<br>Verze: 39.8 f ze dne 03.10.2016 |
|                                                                                                    | - P @ 17 41 CIS 11.24                                                             |
|                                                                                                    | 19.10.2016                                                                        |

#### Třetí strana Zabezpečení

Zde si můžete vybrat vyšší stupeň zabezpečení formou potvrzující SMS na mobilní telefon.

#### Magazín informačního systému

| Designed Bart & Designed Designed Designed                                                                                                    | L - 0 ×                                                                                                    |
|----------------------------------------------------------------------------------------------------|----------------------------------------------------------------------------------------------------|
| € C • Missi sategeontezzi elezitetetetete la la settete                                                                                                    | ÷ 1                                                                                                    |
| 🗄 Andres 🖝 Weste Mays 💥 Recented interes 💥 the Strephel X, Mystereneous 📓 replace to Destrem 👔 Strepheneous Strepheneous Strephen       | ber 🔰 Versens (Specialis) 🕫 Even 🔹                                                                                                    |
| Construction DAŇOVÝ PORTÁL                                                                                                    | UZNAVILI.:<br>Nordise.šlovi                                                                                                    |
| bela jasta Gennad jasta Sunta anemdel dagan GP                                                                                                    | Dres ja 19 102218                                                                                                    |
| Zabezpećeni plistupu k portalovému účtu                                                                                                    | PRO ITRÁNEZ:                                                                                                    |
| standard before a setterativity to the dependence of the specific process of the specific process of the specific proces of the specific process of th | Pietchad shásta<br>Culi shinka<br>Kontola shinky                                                                                                    |
| Team (b) where the main + 420mmon Viengle cyclimes passed of the basis of planting into dyplanting into dyplan | Automa and a second second sec |
| Nachada mili oleh takanadei aliman takinde uda produksi oleh antala (1915 d)<br>D                                                                                                    | Percent Former, At.<br>Postkal days<br>Primate                                                                                                    |
| E-mail pro obnovu hesia                                                                                                    | Nationi scabora<br>Ubiloniscar sentera                                                                                                    |
|                                                                                                    | han and an an an an an an an an an an an an an                                                                                                    |
| Generalis Marcin Medicari<br>Commisti (1973 Bahar) (Sectores Advenses)                                                                                                    | Learnini andminy. Magautranas Vygrout (11)                                                                                                    |
|                                                                                                    |                                                                                                    |

Po vyplnění formuláře je vhodné si jej zkontrolovat prostřednictvím tlačítka Protokol chyb.

| 🖉 Datos post : EBTI - X 🖉 Datos post : Estre - X 📃                                                                                                    | E - 0 X                                                                   |
|----------------------------------------------------------------------------------------------------|---------------------------------------------------------------------------|
|                                                                                                    | * :                                                                       |
| 🖹 Apikar 🛷 Hinde Mage 🙀 Banandein Hamas 😰 Died 🍠 Heiphein 🂢 Hapitanovenanies 📓 Hapitanovenanies 🦓 Panda deskino por 🚺 Zapen Link Our Ext. 🐧 Second Antonio 🐧 D'Banesadories - B                                                                                                    | V Vena as (Specializ) 🕫 Good 🔹                                            |
| Comunities DAŇOVÝ PORTÁL                                                                                                    | USMATL :<br>Novimukiori                                                   |
| Defenj posti i Deterno i posti i Žetara navetadi juliga se SIT                                                                                                    | Drasja 10.10.2816                                                         |
| Zavirečná stránka vycinění formutále                                                                                                    | Pho strainer:                                                             |
| Chóry observosti                                                                                                    | Plotched strinks                                                          |
| Politype vypiłenim polsket formatile, ale vysiedna pisemost obsahuje rektorie chylny (indické), se kterými nem možné pisemnost postal.                                                                                                    | Kontrole stranty.                                                         |
| Zendel da h                                                                                                    | Physics                                                                   |
| Language (https://www.com/commencements/com/com/com/com/com/com/com/com/com/com                                                                                                    | PRO DELÉ FORMULIÁ:                                                        |
| Propolat operating and the analysis of the state of the state of the s | Protokol ctyb                                                             |
|                                                                                                    | Printo                                                                    |
| Total source a demonstration of the second second                                                                                                    | Načteri souberu<br>Uloženi sou kontoru                                    |
|                                                                                                    | (Jahrei b versteri                                                        |
| Ucert psembot pre ovisann                                                                                                    | de Ostavê asterinka                                                       |
| Didzen para, soudonu, izotrazi titulina, kole militete sustempilet Anamine obezianim utalizi na sistaini etokumino pozlaku. Urzbene joszało da upisacen rakizi na olia upisacen rakizi na olia upisacenzi.                                                                                                    | Úpiný opis k tisku                                                        |
| Kentrola ushviho celisu                                                                                                    | Sminer                                                                    |
| and states are being as the states of the states of the st | Uvod                                                                      |
| upphy cynx it tasku i'r ta bolain tist swire perfadu                                                                                                    | Záblavi                                                                   |
|                                                                                                    | Poplatnik                                                                 |
|                                                                                                    | ZIDezpecieli<br>s Zinki                                                   |
|                                                                                                    |                                                                           |
| Sendo Syste Name<br>Logist J. 1974 Theorem Jacket v Allang                                                                                                    | Liambi cedmine Mage stringe Verson stri<br>Netter 23.4 7 to the 03.172200 |

#### Čtvrtá strana Závěr

Tlačítko **Uložení pracovního souboru**. Po stisknutí se Vám zobrazí stránka, kde můžete soubor před vlastním odesláním uložit na lokální disk svého počítače. Uložený soubor můžete později do aplikace načíst a dále upravovat.

Dále je zde tlačítko Úplný opis k tisku. To spustí stránku pro práci s úplným opisem ve formátu PDF. Úplný opis je zobrazení písemnosti ve tvaru stanoveném Generálním finančním ředitelstvím, aplikace provede vložení vyplněných hodnot do tiskového formuláře GFR, Vy si zde úplný opis zobrazíte nebo uložíte na lokální disk svého počítače.

2017

1

#### Magazín informačního systému

2017 1

| g nongan azan 17 g mongan senin 19<br>- C ( ) man desparationa internation<br>Selana Amerikan ( ) Samantinan ( ) Samatina ( ) Samatina ( ) Samatina ( ) Samatina ( ) Samatina ( ) Samatina ( )<br>Samatina ( ) Samatina ( ) Samatina ( ) Samatina ( ) Samatina ( ) Samatina ( ) Samatina ( ) Samatina ( ) Samatin                                                                                                    | \$ I                                                                      |
|----------------------------------------------------------------------------------------------------|---------------------------------------------------------------------------|
| n - C in the characteriza concentral provider in locations into<br>1 Junio - Maria Standard Maria, Elizard Jondon X. Mantoweano: Englimentario: A fasiolocado pro Carlo Scholard Batheatherson - School - School - Sc | R :                                                                       |
| anna - Anna - Anna -                                                                                                    | Same and Strand Street and Street and                                     |
|                                                                                                    | Tere as jopedation per und                                                |
| DANOVY PORTAL                                                                                                    | Newlowidewi                                                               |
| elus (posto Desenso ki posto). Desenso mentado (inter os EET                                                                                                    | Dresje 19.182816                                                          |
| Zavěrečna strainka vyplnění formulate                                                                                                    | Peo strainer:                                                             |
| They assessed                                                                                                    | Plödchad strinka                                                          |
| voli jes vyplielnin polstek formulile, sie vybietnis pisemost obsihuje něktené chyto (killože) se kterým tení možné pisemost postal.                                                                                                    | Kontrole stranty                                                          |
| Protekial degle proved is kuntoku pisemosti a zotoczi seznam olech chęb.                                                                                                    | Pon ro i poseni il-                                                       |
| Pippola opravi vypačilana i poslity. Post dopoviljeme postitomali s dopola in lodvoti slavtoslovat.                                                                                                    | Protokol ctryb                                                            |
| linghi stainka via plenisti na inachi staina termalik. Wžete popi termali al požiku a oprantpančty pode oprać dybu potček                                                                                                    | Printer<br>Načkrisosteru                                                  |
|                                                                                                    | Ukolemi prac, souboru<br>Ukoleni kontestiini                              |
| Jobari pisemosti pisel odesianim                                                                                                    | er Gebrei Incheler                                                        |
| Unders prac. soudow zahrzit strain. Mor müche soudor pirel kostilm delsalmin delsalmi del soliko počilski. Ulušney andor miche proziliji da galikan načista stila upranost.                                                                                                    | Úpiný opis k tisku                                                        |
| iantrola úplného opisu                                                                                                    | Sminer                                                                    |
| Upby cpix falsu spatial status product sphine spatial e formalie GFR. Inj spatial patrices plantest plantest pl    | Uvod<br>Záblaví                                                           |
|                                                                                                    | Poplathik                                                                 |
|                                                                                                    | Zabezpočeni                                                               |
|                                                                                                    | » Závěr                                                                   |
|                                                                                                    |                                                                           |
|                                                                                                    |                                                                           |
|                                                                                                    |                                                                           |
|                                                                                                    |                                                                           |
|                                                                                                    |                                                                           |
|                                                                                                    |                                                                           |
|                                                                                                    |                                                                           |
|                                                                                                    |                                                                           |
|                                                                                                    |                                                                           |
| zenis hand infestani<br>umeis 1, 117 22 Peters 11 Rechricklapsbore <u>elektrone</u>                                                                                                    | iti cedminiy Mapa stranek. Vipread styl<br>Neter 39.8.1 ze dne 63.10/2016 |
| # ê 🗎 à 🕫 ø 🗉 🗉 💽 🧏 🔛                                                                                                    | • • • • • • • • • • • • • • • • • • •                                     |

Pokud je vše v pořádku stiskněte tlačítko **Odeslání písemnosti**, které Vás automaticky přesměruje na přihlášení do Vámi registrované datové schránky.

| rang | billifika 275 085 280 Discussion Canada Contra a Parada and                                                                                                    | hçird sarihiy a                                                                                                    |
|------|----------------------------------------------------------------------------------------------------|----------------------------------------------------------------------------------------------------|
|      | Contractive Mole datová so                                                                                                    | hránka                                                                                                    |
|      | Prihlašeni Prihlašeni Prihlašeni pomoći SMS bezpečnosto                                                                                                    | im ködem                                                                                                    |
|      | Utantika (vini) (mini) (mini) | Nanaka polos a<br>del radición y<br>del radición y<br>forma del<br>tores de las<br>del se adapte<br>velo sectores de<br>del se adapte<br>del se adapte<br>d |
|      | Generalizet ing "Antine's property                                                                                                    | nezostat Cantipala, sp                                                                                                    |
|      |                                                                                                    |                                                                                                    |

Při přihlášení na daňový portál

<u>http://adisspr.mfcr.cz/adistc/adis/idpr\_pub/eet/eet\_sluzby.faces</u>, si můžete zkontrolovat, zda Vaše žádost dorazila v pořádku a čekáte na zaslání přihlašovacích údajů a hesla.

Pamatujte prosím na to, že přidělené heslo slouží pouze pro prvotní přihlášení a po jeho zadání budete vyzváni k jeho změně. **Platnost prvotního hesla je 90 dnů**. Pokud do té doby nedojde k přihlášení, budete si muset zažádat znovu o nové autentizační údaje. V případě, že je žádost podána oprávněnou osobou, datová schránka je zpřístupněna a nenastaly jiné technické problémy, měli byste údaje obdržet v řádu jednotek dnů (cca 3 dny). V případě, že se tak nestane, kontaktujte prosím svého správce daně.

Ti, kteří vyrazí na úřad osobně, dostanou údaje na místě **v zapečetěné obálce na počkání.** V případě osobní návštěvy správce daně se do aplikace bude možné přihlásit **až následující den po jejich převzetí**.

| Carlow Charles                                                        | Naraden A                                                       | Zatoy puta                                                                                                    | 100             |                  |                      |                     |                  |                    |                   |                |                 |                    |            |
|-----------------------------------------------------------------------|-----------------------------------------------------------------|----------------------------------------------------------------------------------------------------|-----------------|------------------|----------------------|---------------------|------------------|--------------------|-------------------|----------------|-----------------|--------------------|------------|
| - C                                                                   | i inguliadogon                                                  | which is a state of the state of the state o | olipópi) una he | -Notestation (A) | p.4/repol/vie-tains  |                     |                  |                    |                   |                |                 |                    | 节会         |
| Aplians of                                                            | Winde Nept 20                                                   | Borenida Hens                                                                                                    | \$100 \$100     | ni X Mallonaeo   | er: 📓 Appliaanskarke | Ag Davida indeks pr | Digit Lie De Sri | Solitik orbeen uit | 5 Seener-Nejleter | () Desemblishy | () #Bureedit-Br | V Verens ) Speciel | n på livet |
| ikázaná J                                                             | ava.                                                            |                                                                                                    |                 |                  |                      |                     |                  |                    |                   |                |                 |                    |            |
| Inform                                                                | ace o stav                                                      | u podání                                                                                                    |                 |                  |                      |                     |                  |                    |                   |                |                 |                    |            |
| Stav por                                                              | tini                                                            |                                                                                                    |                 |                  |                      |                     |                  |                    |                   |                |                 |                    |            |
| polacička b<br>polacička b<br>polate i b<br>polate i b<br>last totkos | essica<br>Eritzorii<br>Notaritayo pilato io<br>Eritzorii (1962) | apoležnim technick                                                                                                    | in allah seksi  | zeri.            |                      |                     |                  |                    |                   |                |                 |                    |            |
| Seznam                                                                | możných sta                                                     | vù podání                                                                                                    |                 |                  |                      |                     |                  |                    |                   |                |                 |                    |            |
| Padini tyla pi<br>Padini tyla p                                       | lan is quidair ind<br>lan clovin dates                          | zenalen zeitzeri opek                                                                                                    | is ani          |                  |                      |                     |                  |                    |                   |                |                 |                    |            |
|                                                                       |                                                                 |                                                                                                    |                 |                  |                      |                     |                  |                    |                   |                |                 |                    |            |
|                                                                       |                                                                 |                                                                                                    |                 |                  |                      |                     |                  |                    |                   |                |                 |                    |            |
|                                                                       |                                                                 |                                                                                                    |                 |                  |                      |                     |                  |                    |                   |                |                 |                    |            |
|                                                                       |                                                                 |                                                                                                    |                 |                  |                      |                     |                  |                    |                   |                |                 |                    |            |
|                                                                       |                                                                 |                                                                                                    |                 |                  |                      |                     |                  |                    |                   |                |                 |                    |            |
|                                                                       |                                                                 |                                                                                                    |                 |                  |                      |                     |                  |                    |                   |                |                 |                    |            |
|                                                                       |                                                                 |                                                                                                    |                 |                  |                      |                     |                  |                    |                   |                |                 |                    |            |
|                                                                       |                                                                 |                                                                                                    |                 |                  |                      |                     |                  |                    |                   |                |                 |                    |            |
|                                                                       |                                                                 |                                                                                                    |                 |                  |                      |                     |                  |                    |                   |                |                 |                    |            |
|                                                                       |                                                                 |                                                                                                    |                 |                  |                      |                     |                  |                    |                   |                |                 |                    |            |
|                                                                       |                                                                 |                                                                                                    |                 |                  |                      |                     |                  |                    |                   |                |                 |                    |            |
|                                                                       |                                                                 |                                                                                                    |                 |                  |                      |                     |                  |                    |                   |                |                 |                    |            |
|                                                                       |                                                                 |                                                                                                    |                 |                  |                      |                     |                  |                    |                   |                |                 |                    |            |
|                                                                       |                                                                 |                                                                                                    |                 |                  |                      |                     |                  |                    |                   |                |                 |                    |            |
|                                                                       |                                                                 |                                                                                                    |                 |                  |                      |                     |                  |                    |                   |                |                 |                    |            |
|                                                                       |                                                                 |                                                                                                    |                 |                  |                      |                     |                  |                    |                   |                |                 |                    |            |
|                                                                       |                                                                 |                                                                                                    |                 |                  |                      |                     |                  |                    |                   |                |                 |                    |            |
|                                                                       |                                                                 |                                                                                                    |                 |                  |                      |                     |                  |                    |                   |                |                 |                    |            |
|                                                                       |                                                                 |                                                                                                    |                 |                  |                      |                     |                  |                    |                   |                |                 |                    |            |
|                                                                       |                                                                 |                                                                                                    |                 |                  |                      |                     |                  |                    |                   |                |                 |                    |            |
|                                                                       |                                                                 |                                                                                                    |                 |                  |                      |                     |                  |                    |                   |                |                 |                    |            |
|                                                                       |                                                                 |                                                                                                    |                 |                  |                      |                     |                  |                    |                   |                |                 |                    |            |
|                                                                       |                                                                 |                                                                                                    |                 |                  |                      |                     |                  |                    |                   |                |                 |                    |            |

1) and and () and () an

V datové schránce se objeví zpráva

| Directory + |                                          |                                                                                     |                                                                                                    |                                                                                  |                           |  |
|-------------|------------------------------------------|-------------------------------------------------------------------------------------|----------------------------------------------------------------------------------------------------|----------------------------------------------------------------------------------|---------------------------|--|
|             | Seleting 270 803 200                     | Subjet auffanne,                                                                    | 616                                                                                                    | Nogeral da                                                                       | Colored .                 |  |
|             | datové<br>schrásky                       | Principal advanta<br>Damak (Alase<br>Principal photosic<br>21. 56, 2016 + 101 (2016 | Optimize<br>Out spectry. Ent spectry do objects/ch<br>rokes, positiet spectry, solvazovet<br>termenty e doblighy, splitelitivat<br>websitelity, enhiel teatlasset | Deptitions als<br>Higgs public<br>Obstates path<br>Dates) Years<br>2008 star bar |                           |  |
|             | Zpravy                                   | Ovel/and dature sprary                                                              | Naslaveni                                                                                                    |                                                                                  |                           |  |
|             | Colors systery Colors                    | al spring Vylocit spring<br>Securit spring Parks Data distant                       | Nation system Distribution                                                                                                    |                                                                                  | Value                     |  |
|             | inis<br>Prilondei Augis I autoritication |                                                                                     | Oceansi proceedidi v Rychosod<br>nad Koldono (Francisi shad pri<br>Kolordhoudedi long<br>Jakalawa (107, 1502) Rychoso<br>nad Koldono, CZ                          | en229507 (M                                                                      | u va jeni                 |  |
|             | Zentraphic antinory Zentraphic           | salawin - Taylah shin                                                               | Begliet series (Ministenies velika)<br>Nachlanse (Mic), VIIII Pealer 7,<br>G2                                                                                     | ACCESSION DA                                                                     | orv/seller<br>8. 58. 2016 |  |
|             | Construction and Providence of the       | -                                                                                   | Species Managements                                                                                                    | land againty - Pro                                                               | neman foldarih sa         |  |
|             |                                          |                                                                                     |                                                                                                    |                                                                                  |                           |  |
|             |                                          | _                                                                                   |                                                                                                    |                                                                                  |                           |  |

Registrovat k elektronické evidenci tržeb se můžete již nyní, nemusíte čekat až případně nastane doba, kdy budete muset tuto povinnost plnit. Jen si musíte pohlídat platnost hesla.

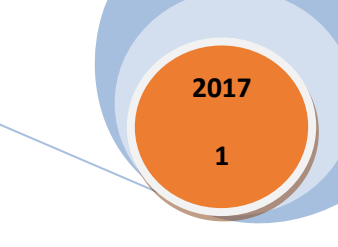

## Krok 2. Přihlášení do aplikace EET na Daňovém portále

Dalším Vaším úkolem je se s pomocí **přihlašovacích údajů a hesla** do aplikace EET na Daňovém portálu **přihlásit**. Tam budete mít přehled o svých certifikátech a později i evidovaných tržbách.

| 00                                | adapperforce_eaterts/white/why_peds/wet/wet_shottp.form                                                                                                    | *                                                                                   |
|-----------------------------------|----------------------------------------------------------------------------------------------------|-------------------------------------------------------------------------------------|
| Agikata 🥔                         | ninisis linge 🐹 Bonomisis etamu 📰 Ded 🍠 ngoDex 🗶 http://www.etamis. 🗃 http://www.etamis. 😵 Preidis isbito go 🚺 Zaper Dec Onellani. 🚭 Satterio frame acc. 5 | Senser-Topic tars 🔅 Delive among 📋 AT Busienciae - Bur 🔰 Verman (Speciality, 🕫 Verm |
| DAŇ                               | dvý <mark>p</mark> ortál                                                                                                    |                                                                                     |
| aloxizetii •                      | 920-021<br>920-021                                                                                                    | Demay 21, 10281                                                                     |
| ahovy pertains                    | iad pro konserbani o franchi sprivno a k pokajam informaci o dalevelni form. Admitator jeno njeništani v <u>daleventing</u>                                |                                                                                     |
| ro poplat                         | niky                                                                                                    |                                                                                     |
| e,                                | ZADOST O AUTENTIZACHI (DRAIE DO EET<br>Dationali funnisifiya vyholmi läestä vaihettakin käesi ihtti:                                                       | )<br>)                                                                              |
| e,                                | SPRAVALUDAUD EVIDENCE.TRZEB<br>Extense providence entitiel provide antibular filewood, single enterweigt hind                                              | 2                                                                                   |
| ro veřejn                         | ost                                                                                                    |                                                                                     |
| ٩,                                | OVEREIN ÜČTENKY<br>India balas rataseta d vientas pa sodatat tõn pade jäinen.                                                                              |                                                                                     |
|                                   | NANLÁŠENÍ NEVYDANÉ ÚČTENKY<br>Nahle kole dolasti si zavne, na ostavšt čin solo janos                                                                       |                                                                                     |
| scearated teard<br>accessa 1, rs7 | ir Mentanisi<br>22 Pentan 11 Terrinolik polipera ulfuzzuen                                                                                                 | Londrigotteita, Massablera, Termalahi<br>Sector 34.4.7 menabilitik                  |

Kliknete na Správa údajů a evidence tržeb

# @ # 0 0 0 1 1 0 5 8 22 8

| Ne Corporational Instity a new 🗤 🖉 2014/14/2014 (Institute Constraints Institute Constraints                                                                                                    | 1 - 0                                                                                                    |
|----------------------------------------------------------------------------------------------------|----------------------------------------------------------------------------------------------------|
| 🖉 🔹 https://wiledope.millin.co.iv/oper_pub/vay/b/logar/Page Incompressional-097666/5834802/100054405720054265/18.ep.1age                                                                                                    | *                                                                                                    |
| lana a matchag Kananarana Elas Barba Xaponanana. Englandaria (Pandrahara Danrachara Sana-Ina<br>DAŇOVÝ PORTÁL<br>anana ang matcharana ina nana                                                                                                    | ten ) Desse anner D at Samanie - Se V ten as (Speaker, 98 Vore<br>V 1973 - V 1974 - V 1974 - V                                                                                                    |
| nanonan a sanahan ang a                                                                                                    | Done (# 21.10.201                                                                                                    |
| Přihlášení uživatele ke službám aplikace EET                                                                                                    | PODPORA                                                                                                    |
| Non data<br>Non data<br>Non data<br>Tanan data<br>Tanan data | er under Article er en noch til<br>1.955 - Konstens minister för att som<br>1.955 - State i opfänsil<br>1.955 - State i opfänsil |
| Zadost o asterizadri Oliaje do EET •                                                                                                    | + Multury XM, souliced                                                                                                    |
| terentet<br>de meter de la construction de la construction de la construction de la construction de la construction de la const<br>de la construction de la construction de la construction de la construction de la construction de la construction<br>de la construction de la construction de la construction de la construction de la construction de la construction<br>de la construction de la construction de la constru<br>de la construction de la construction de la construction de la construction de la construction de la construction de la const<br>en construction de la construction de la construction de la construction de la construction de la constructio                                                                                                    | <ul> <li>Kontron Maller, IIC</li> <li>Orcell Concern</li> <li>Date</li> <li>In causing Str.</li> <li>Launific paradise</li> <li>Transitioning</li> <li>Destimation</li> </ul>                                                                                                    |
|                                                                                                    | ANTIGUELITY A<br>services of all<br>e star 2 and<br>between a services of a service<br>the service of a service of a service<br>the service of a service of a service of a<br>service of a service of a service of a service of a<br>service of a service of a service of a service of a service of a<br>service of a service of a service of a service of a service of a<br>service of a service of a service o                                                                                                    |

a přihlásíte se pomocí autentizačních údajů, které jste obdrželi prostřednictvím datové schránky. Pokud kliknete na tlačítko Nejsem robot, údaje budou zkontrolovány a vy už jen

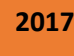

kliknete na tlačítko Přihlásit. Pokud budete mít nastaveno vyšší zabezpečení, vyzve Vás aplikace k zadání kódu, který Vám bude ihned zaslán na zadaný mobilní telefon.

Zde prosím pozor, v SMS se řádky ukazují jinak než na portále, jsou zaměněny. **Nejdříve se ukáže nový kód a potom přihlašovací jméno.** 

| State Concentration and a second and a second a second                                                                                                    | L - 0                                                                                                    |
|----------------------------------------------------------------------------------------------------|----------------------------------------------------------------------------------------------------|
| 🗧 🖉 🔹 https://wiledope.wher.com/wile/com/wile/com                                                                                                    | 王女                                                                                                    |
| 🖻 kalken 🖝 Minde högt. 💥 Denminderstemm. 🗰 Des 🤰 högdest. 🗶 tegelmannensen 📓 tegelmanneternen. 🐳 Hände stakken pro 🚺 Saper ber Garliet Garliet Garlie          | cete, aby aplikace Google Chrome ulobla vale × 1<br>slo pro tyto strainily?                                                                  |
| ΡΑΝΟΥΥ ΡΟΡΤΑΙ                                                                                                    | ana                                                                                                    |
| Transmission provide a state of the state of the state of | Aller Aller                                                                                                    |
|                                                                                                    | Comparation .                                                                                                    |
| Calori zelli + 67240mina audum                                                                                                    | Downau 21, 10, 2019                                                                                                    |
| Přihlášení uživatele ke službám aplikace EET                                                                                                    | PODPORA                                                                                                    |
| Outline's holds are 5MS                                                                                                    | No mail Probability and North                                                                                                    |
| 5420×1.040886 (A14026142                                                                                                    | MERCASTER RECORDE                                                                                                    |
|                                                                                                    | + GPD -Rosennes million (PH                                                                                                    |
| Add 2 addres 1 400                                                                                                    | 1 12917 - ISoA & printered technology                                                                                                    |
|                                                                                                    | <ul> <li>EPO - dask z přípnů<br/>právnických niedli</li> </ul>                                                                               |
| (Philaid) ( 2ph as nov) (Philader)                                                                                                    | + EPO - Stati e přípná řezektych                                                                                                    |
|                                                                                                    |                                                                                                    |
| Zakot o anteritzofn islage do LEI =                                                                                                    | · Minamory MM, sealers)                                                                                                    |
| lapozaretez<br>19 zo struktúr kolonolomot málzike tví z aptikuje automatora patrialism. Skatika a któri katikan kevelen kulter aktori katikan kevelen na kati statika.                                                                                                    | 1 Kontesia lialarte PC                                                                                                    |
| ule maasteel en Stoucovaciona on state europa A20 fenda name cambre multi service anno evices and state europa and europa anno europa and europa anno europa and europa anno europa and europa anno europa and europa anno europa europa anno europa europa europa europa europa europa europa europa europa europa europa europa europa europa europa europa europa europa europa europa europa europa europa europa europa                                                                                                    | RYCHLÉ ODKAZY                                                                                                    |
|                                                                                                    | 1 258                                                                                                    |
|                                                                                                    | + Pudwinky Dil                                                                                                    |
|                                                                                                    | + LisseErl podwinig                                                                                                    |
|                                                                                                    | + Testenite potenity                                                                                                    |
|                                                                                                    | + Dokumentace                                                                                                    |
|                                                                                                    | AKTURLITY A<br>UPOZORNÉM                                                                                                    |
|                                                                                                    | + 24.2.2016<br>Informaco de Kontraksima<br>Informer: Cént.R.2.                                                                               |
|                                                                                                    | <ul> <li>4.1.2018</li> <li>Zarimsamisti (DPO)<br/>Textmalin Accordinate<br/>Textmalin Accordinate<br/>Intelliged (2014) x mitting</li> </ul> |
|                                                                                                    | · · • • • • • • • • •                                                                                                    |

Z bezpečnostních důvodů je nutné po prvním přihlášení heslo změnit. Heslo musí obsahovat velká a malá písmena a číslici.

| DAŇOVÝ PORTÁL<br>Extenside Mary Function provo Gase reposite                                                                                                    | Control Control C |
|----------------------------------------------------------------------------------------------------|----------------------------------------------------------------------------------------------------|
| VSTUP EET   POPLATNÍK   PROVOZOVNY   CERTIFIKÁTY                                                                                                    | ODHLÅSIT SE                                                                                                    |
| Dafový portěl + Stužby EET + Evidence tržeb                                                                                                    | Dries je 1                                                                                                    |
| Vstupní stránka služeb elektronické evidence tržeb                                                                                                    |                                                                                                    |
| Votopij pis na starkny sloučki i la sprževá úsají nutných pre evidenci třičeb poste zákona 112/2016 titiniry, e evidenci třižeb, ve znění pozsitělicí přebo<br>povrných údge postahliem (§15, §17), tak po získání informat i z evidovaných třeže (§26). Někteřé služby nemnal být dostupné s ohledem na příděn<br>zákona (§38). | sů (dáke jen zákon). Úvedané služby slouží jak pro správu<br>á opřávnění uživatele a také s ohledem na postupnou účinnost                                                                                                    |
| Výpis záznamu přihlášení Zobrazit vice záznamů                                                                                                    |                                                                                                    |
| Datum a čas Uživatel IP adresa Popis                                                                                                    |                                                                                                    |
| Communit 2001 (2011) 10 10 10 10 Ospělsné přinstein.                                                                                                    |                                                                                                    |
| Informace o poplatnikovi<br>Ve subbi <u>Poplatniko</u> ya nache kudit vaset údaje, Hani Pinachri správa evoluje.                                                                                                    |                                                                                                    |
| Evidence provozoven                                                                                                    |                                                                                                    |
| Nemáte evidovány žádné provozoviny, ve iterých by motio docházet k uskutečnění tržeb poděnající evidenci podle zákona (§4). Začněte ve službě PR<br>Získaná přidálené číska provozoven použite pro evidování tržeb této provozovný podle §17 zákona.                                                                             | <u>DVOZONAY</u> jejich evidenci.                                                                                                    |
| Evidence certifikátů                                                                                                    |                                                                                                    |
| Po zaevidování všech provozoven, ve kterých dochází k uskutečnění tržeb podle zákona, je nutné si vyžádal certrikáty potřebné pro evidenci podle §15                                                                                                    | a §16 zákona, a to ve službě CERTIFIKÄTY.                                                                                                    |

Po stisknutí tlačítka Poplatník se objeví pro kontrolu informace o poplatníkovi

- **DI**Č: je zobrazeno, pokud bylo přiděleno.
- Číslo poplatníka: údaj je zobrazen, pokud ještě nebylo přiděleno DIČ
- Jméno a příjmení: titul a celé jméno poplatníka.
- Název společnosti: název společnosti poplatníka.
- Datum narození: datum narození poplatníka.
- IC: osmimístné identifikační číslo poplatníka.
- Ulice, Obec, Část obce, PSC: u fyzických osob je zobrazena adresa místa pobytu poplatníka V případě právnických osob se jedná o adresu sídla jejich společnosti.

#### Krok 3 Ohlášení provozovny

Po kliknutí na odkaz "Provozovny" je možné spravovat jednotlivé provozovny. Na stránce je zobrazena tabulka s přehledem aktuálních provozoven, která obsahuje:

- Číslo provozovny: automaticky přidělené číslo provozovny.
- Název: libovolný název provozovny. Jedná se o nepovinný údaj, který slouží pro potřeby poplatníka
- Lokalizace: v závislosti na výběru typu provozovny muže údaj obsahovat poštovní adresu, SPZ, URL adresu, apod.
- Typ: může nabývat hodnoty Stálá, Mobilní nebo Virtuální.
- Stav: může být aktivní nebo přerušený.

Pomocí tlačítka "+Nová provozovna" má přihlášený uživatel možnost přidat novou provozovnu Při přidávání nové provozovny je také nutné vybrat pomocí

rozbalovacího menu "Převažující činnost". Za pomoci dostupného Filtru je možné zobrazit na stránce pouze vybrané provozovny. Kliknutím na název sloupce je možné řádky v tabulce třídit podle jednotlivých sloupců (vzestupně nebo sestupně). U aktuálně vybraného sloupce pro třídění je zobrazena ikona šipky.

| DAŇOVÝ PORTÁL           Elektronické služby Finanční správy České republiky           VSTUP LET         POPLATNÍK           VSTUP LET         POPLATNÍK |                                                                                     |                                             |                                        |                                 |                      | CONTRACTOR                      | POPLATNI<br>Sector Sector | ODHLÁSIT SE |           |
|----------------------------------------------------------------------------------------------------|-------------------------------------------------------------------------------------|---------------------------------------------|----------------------------------------|---------------------------------|----------------------|---------------------------------|----------------------------------------------------------------------------------------------------|-------------|-----------|
| Pře                                                                                                    | ehled aktuá                                                                         | Inich pi                                    |                                        | ven 🖬                           |                      |                                 |                                                                                                    |             | Dnes je 1 |
| Čisl                                                                                                    | o provozovny                                                                        | Název                                       |                                        | Typ provozo<br>Státá<br>Mobilní | vny Sta              | Aktivní<br>Přerušené<br>Vřechov |                                                                                                    |             |           |
| Filtr                                                                                                    | ovat                                                                                |                                             |                                        |                                 |                      |                                 |                                                                                                    |             |           |
| + N                                                                                                    | Číslo provozovna                                                                    | Název                                       | Lokalizace                             |                                 | Тур                  | Stav                            |                                                                                                    |             |           |
|                                                                                                    | 31                                                                                  | Provozovna 3                                | www.provozov                           | /na3.cz                         | Virtuální            | Aktivní                         |                                                                                                    |             |           |
|                                                                                                    | 21                                                                                  | Provozovna 2                                | SPZ 1234                               |                                 | Mobilní              | Aktivní                         |                                                                                                    |             |           |
|                                                                                                    | 11                                                                                  | Provozovna 1                                | Ulice 1/1, 110                         | 00 PRAHA 1                      | Stálá                | Aktivní                         |                                                                                                    |             |           |
| His<br>Zobra<br>Údaje                                                                                                    | torie provozov<br>zení historie změn v úda<br>o provozovnách nebyly<br>ort a export | en<br>jích o provozovn<br>v minulosti aktua | ách, přehled zru:<br>lizovány, ani net | šených provo:<br>byly provozov  | zoven.<br>ny rušeny. |                                 |                                                                                                    |             |           |

Kliknutím na vybranou provozovnu v tabulce dojde k zobrazení stránky s výpisem detailních údajů o konkrétní provozovně a možností úpravy údajů, kopírování, popř. zrušení provozovny. Zaškrtnutím políčka v prvním sloupci tabulky je možné vybrat jednu či více provozoven (zaškrtnutí políčka v záhlaví prvního sloupce tabulky provede výběr všech provozoven zobrazených na stránce) a pomocí tlačítek "Aktivovat", "Přerušit" nebo "Zrušit", umístěných nad tabulkou, lze spustit hromadné akce, kdy je možné vybrané provozovny aktivovat, přerušit nebo úplně zrušit.

Kliknutím na odkaz "Historie provozoven" je zobrazen přehled změn v údajích o provozovnách, které byly v minulosti provedeny. Jsou zde dostupné také údaje o provozovnách, které již byly zrušeny.

#### **Provozovny - Import a export**

V případě potřeby umožnuje aplikace EET provedení importu, resp. exportu provozoven. Kliknutím na odkaz "Import a export" je zobrazena stránka s možností Importu provozoven, které je možné vložit do aplikace EET, popř .Exportu provozoven vložených do aplikace EET. Dávkové založení nových provozoven je možné nahráním souboru s definovanou strukturou (formát CSV s oddělovači). Export provozoven probíhá také do souboru CSV. Na stránce jsou

k dispozici odkazy pro zobrazení nebo stažení obsahu číselníku "Kódy převažujících činností provozoven" a "Obce CR" - ve formátu XML. Údaje z číselníku jsou očekávány v CSV souboru pro import provozoven.

## Krok 4 Žádost o certifikát

Po kliknutí na odkaz "Certifikáty" je zobrazena stránka certifikační autority. Na stránce certifikační autority je možné spravovat certifikáty pro evidování tržeb. Správa certifikátu zahrnuje žádost o nový certifikát, zobrazení a uložení vydaných certifikátu, zneplatnění certifikátu, apod. Stránka "Certifikáty" je zobrazena v novém okně nebo záložce prohlížeče. V dokumentu Správa certifikátu pro evidování tržeb naleznete podrobnější informace o vytváření žádostí a správce certifikátu pro potřeby EET.

| DAŇOVÝ PORTÁL<br>Elektronické služby Finanční správy České republiky |                      |                           | Control of the state of the state of th |
|----------------------------------------------------------------------|----------------------|---------------------------|----------------------------------------------------------------------------------------------------|
| ÚVOD                                                                 | NOVÝ CERTIFIKÁT      | SEZNAM CERTIFIKÁTŮ        | UKONČIT PRÁCI S CA                                                                                                    |
| Žádost<br>Čertif                                                     | podána už<br>ikát    | <b>át ID</b><br>livatelem |                                                                                                    |
| Stav                                                                 |                      |                           | ✓ Platný                                                                                                    |
| Sério                                                                | vé číslo             |                           | EDADARDAP                                                                                                    |
| Datur                                                                | n vydání             |                           | 16.8.2016 12:10                                                                                                    |
| Datur                                                                | n expirace           |                           | 26.8.2019 12.20                                                                                                    |
| Pozná                                                                | imka                 |                           | provozovna 1                                                                                                    |
| Vvtv                                                                 | ořit exportní soubor | Zneplatnit                |                                                                                                    |

#### Vstup do aplikace Správa certifikátu

Pro vstup do aplikace "Správa certifikátu" je třeba se přihlásit do webové aplikace Elektronická evidence tržeb na stránkách Daňového portálu. Po kliknutí na odkaz "Certifikáty" dojde k zobrazení úvodní stránky certifikační autority. Stránka "Certifikáty" je zobrazena v novém okně

nebo záložce prohlížeče.

Na úvodní stránce najdete informace o uživateli (DIČ, uživatelské jméno, e-mail), vydaných certifikátech, apod.

#### Nový certifikát

Po kliknutí na odkaz "Nový certifikát" je možné požádat o vydání nového certifikátu pro evidování tržeb. Požádat lze dvěma způsoby. **Vytvořit žádost v prohlížeči** Žádost o nový certifikát pro evidování tržeb je možné připravit přímo v prohlížeči kliknutím na "Vytvořit žádost v prohlížeči". Následně je uživatel vyzván ke "vložení hesla pro soukromý klíc" certifikátu. Po zadání hesla dojde k aktivaci tlačítka "Potvrdit". Kliknutím na tlačítko "Potvrdit"

dojde k zobrazení žádosti o certifikát a možnosti vložit nepovinnou "Poznámku". Po kliknutí na tlačítko "Odeslat žádost" je žádost odeslána a je vygenerován certifikát.

#### Krok 5 nainstalování certifikátu

Kliknutím na "Nahrát žádost ze souboru" je možné vybrat soubor s žádostí o certifikát. Následně je možné vložit nepovinnou "Poznámku". Po kliknutí na tlačítko "Odeslat žádost" je žádost odeslána a je vygenerován certifikát. Pro nahrání žádosti o certifikát je možné použít soubor ve formátu PKCS#10. Kliknutím na tlačítko "Zrušit" je uživatel vrácen zpět na stránku "Nový certifikát".

| <u>Z</u> obrazit | t: <vše></vše> | •                 |   |
|------------------|----------------|-------------------|---|
| Pole             |                | Hodnota           | • |
| E Su             | bjekt          | provozovna 1, CZ2 |   |
| Ve               | řejný klíč     | RSA (2048 Bits)   |   |

#### Správa vydaných certifikátů

Po vydání certifikátu jsou zobrazeny informace o vytvořeném certifikátu: Stav (informace o platnosti certifikátu), Sériové číslo, Datum vydání, Datum expirace a Poznámka (pokud byla vyplněna).

Pod certifikátem jsou k dispozici dvě tlačítka:

• Po kliknutí na tlačítko "**Vytvořit exportní soubor**" je uživatel vyzván k "vložení hesla pro soukromý klíc", které zadal při vytváření žádosti o certifikát. Vložené heslo potvrďte kliknutím na tlačítko "Potvrdit". Následně je zobrazeno okno "Export do PKCS12" kde je možné "Stáhnout exportní soubor" (P12) s certifikátem a soukromým klíčem do PC.

• Kliknutím na tlačítko "**Zneplatnit**" je možné ukončit platnost vybraného certifikátu. Po kliknutí na tlačítko je zobrazeno "Potvrzení zneplatnění" upozorňující, že je zneplatnění certifikátu nevratné. Volba pro zneplatnění certifikátu je určená např. Pro případ ztráty/zcizení soukromého klíce certifikátu, zrušení pokladního zařízení, pro které byl certifikát určen, apod.

#### Upozorňujeme:

- Funkce exportu certifikátu se může chovat na různých platformách odlišně.
- V případě dotazu na instalaci certifikátu do pokladního zařízení je třeba se obrátit na dodavatele zařízení

#### Seznam certifikátů

1

Po kliknutí na odkaz "Seznam certifikátu" jsou zobrazeny informace o žádostech a vydaných certifikátech. V seznamu je uvedeno sériové číslo, datum vytvoření, označení uživatele, který certifikát vytvořil, datum expirace, datum případného zneplatnění a v případě vyplnění je zde uvedena poznámka. Kliknutím na sériové číslo lze certifikát uložit nebo zneplatnit tak, jak je uvedeno v části "Správa vydaných certifikátu".

#### Ukončit práci s CA

Odkaz "Ūkončit práci s CA" slouží k odhlášení ze stránek CA a zobrazení stránky informující o této skutečnosti.

# <u>Informační systém SQL ekonom a elektronická evidence</u> <u>tržeb</u>

Naše společnost se v posledních měsících plně věnovala zapracování řešení pro elektronickou evidenci tržeb do informačního systému SQL Ekonom. Připravili jsme pro Vás novou verzi software, kterou Vám podrobně představíme na našem školení konaném ve dnech 25. a 26. října 2016. Předpokládáme, že po tomto termínu začneme s nasazováním nové verze prvním zákazníkům.

V následujících řádcích Vám přinášíme podrobný popis jednotlivých funkcionalit v nové verzi SQL Ekonom, které se týkají elektronické evidence tržeb.

Pro správnou funkčnost v SQL ekonomu je potřebné nejprve nastavit několik funkcí. Také je nutné zkontrolovat, jestli na počítačích, kde bude evidována tržba EET, nejsou Windows XP, které nemají potřebné funkce ke komunikaci na Generální finanční ředitelství.

1. V nastavení úlohy nastavit všechny potřebné údaje.

| See Nastavení zpracovávané firmy                             |                                                                                                    |           |
|--------------------------------------------------------------|----------------------------------------------------------------------------------------------------|-----------|
| 📙 🗸 <u>D</u> K 🗶 Konec 🔺 🗠 🔀 🤆                               | Práva uživatelů 🛛 🙀 Nastavení COM portů 🖉 Síla hesel                                                                 |           |
| <u>G</u> lobální   Tisk, připojení   Úč <u>e</u> tnictvi EET | Adresář   Došlé f.   Banka   Pokladna   Vydané f.   Majetek   Sklad   Prodej   Odbyt   Zálohy   Automatické akce   E | lektronic |
| EET od data                                                  | 01.12.2016 Pověřující poplatníci                                                                                     |           |
| Režim tržby EET offline?                                     | N DIČ Název firmy                                                                                                    | ^         |
| Certifikát Generálního finančního ředitelství                | Načten 🚯 Načti certifikát 🕨 CZ1035588888 Firma 1                                                                     |           |
| Control 44 - control - to 21 -                               | CZ545824752 Druhá fa                                                                                                 | 1         |
| Certifikat poplatnika                                        | Nacten 🗎 Maćti certifikat                                                                                            |           |
| Heslo k certifikátu poplatníka                               | XXX                                                                                                    |           |
| Časový limit připojení na GFŘ (sek)                          | 2                                                                                                    |           |
|                                                              |                                                                                                    |           |
|                                                              |                                                                                                    |           |
|                                                              |                                                                                                    | ¥         |

Tedy nejdůležitější údaj je, od jakého data vstupuje firma do povinné evidence EET. Pokud EET vůbec nebudete dělat, pak zde zadejte datum, který jen tak hned nenastane, tedy např. 31.12.2099.

Údaj Režim tržby EET offline nastavte na A jen v případě, že máte povolen zjednodušený režim, tedy nedostupnost internetu na pobočce (tedy horské chaty apod.).

Dále je nutné načíst certifikáty jak Generálního finančního ředitelství (GFŘ), což je soubor s příponou CER, který zveřejní GFŘ, pravděpodobně na stránkách <u>www.etrzby.cz</u>.

Obdobně je potřeba načíst i certifikát poplatníka, který Vám vytvoří portál správce daně (<u>http://adisspr.mfcr.cz/adistc/adis/idpr\_pub/eet/eet\_sluzby.faces</u>). Zde by se mělo jednat o soubor s příponou P12. K tomuto budete mít i heslo, které jste si zvolili při vytvoření certifikátu a toto zadáte do položky Heslo k certifikátu poplatníka.

Položka Časový limit připojení je hodnota po jakou systém bude čekat na odpověď od GFŘ. Tato hodnota nesmí být menší než 2 sekundy a v případě, že nastavíte menší, systém automaticky použije 2 sek. V případě, že tento během tohoto limitu GFŘ nevygeneruje fiskální kód, můžete vystavit doklad bez tohoto kódu. Následně pak do 48 hodin však musíte danou tržbu odeslat.

Tabulku Pověřující poplatníci vyplňte jen v případě, že evidujete tržbu za jiného poplatníka, což bude asi velmi výjimečné.

POZOR! I u neplátců DPH je nutné v nastavení úlohy vyplnit přidělené DIČ, které je povinným údajem k evidenci EET. DIČ je přidělováno vždy a není odvislé od toho, jestli jste plátcem nebo ne.

2. Je nutné zadat evidované provozovny podle toho, jak je vyplníte na portálu správce daně. Toto provedete v menu Pokladna / Číselníky / Provozovny EET. Jako provozovnu musíte zadat všechny své provozovny, kde může dojít k evidované tržbě. Touto provozovnou je třeba i e-shop.

| Provozovny EET                                                         |                                 | - • × |
|------------------------------------------------------------------------|---------------------------------|-------|
| 📙 🗸 <u>O</u> K 🛛 🗶 Konec 💡 [                                           | <u>Filtr</u> 🐹 📭 <u>H</u> ledej |       |
| ]K< <b>►⊢</b> +-                                                       | - 🔺 🛷 🛠 ୯ 🌐                     |       |
| Předtisk                                                               | - ≞ -                           |       |
| <ul> <li>Číslo provozovny Název</li> <li>▶ 123456 Provozovn</li> </ul> | na 1                            |       |
| Třídění: P                                                             | Podmínky:                       | 1/1   |

3. Zadat k jednotlivým pokladním zařízením číslo provozovny. Systém automaticky pří spuštění programu si zapíše pokladní zařízení podle názvu počítače, z jakého byl program spuštěn. Takže po instalaci programu s podporou EET je vhodné spustit program ze všech počítačů, kde může k tržbě dojít. A to i všechny vzdálené počítače spouštěné přes vzdálené připojení k serveru.

| Se Číselník pokladních za | íízení pro EET                     |                  |                                   |        | ×          |
|---------------------------|------------------------------------|------------------|-----------------------------------|--------|------------|
| ∫ 🗸 <u>0</u> K 🕺 Konec    | ? <u>F</u> iltr 🐰 <u>ß H</u> ledej | Předtisk 1       | . Číselník pokladních zařízení El | ET 💽 🖁 | <b>}</b> • |
| +  4   >  >               | – 🔺 🗠 🗶 ୯ 🚇                        |                  |                                   |        |            |
| Kód pokladního zařízení   | Název pokladního zařízení          | Číslo provozovny | Název provozovny                  |        |            |
| ▶ N0VY                    | Můj počítač                        | 123456           | Provozovna 1                      |        |            |
| RH-NOTEBOOK               | Notebook                           | 123456           | Provozovna 1                      |        |            |
|                           |                                    |                  |                                   |        |            |
| <u></u>                   |                                    |                  |                                   |        |            |
| Třídění:                  | Podmínky:                          |                  |                                   | 1/2    |            |

4. V tomto momentě již můžete provést zkušební komunikaci na EET. To se provádí v menu Nastavení / Utility / Ověření funkčnosti EET. V případě, že komunikace je funkční měla by se Vám zobrazit následující hláška. Pokud systém zahlásí něco jiného je nutné podle dané hlášky upravit případné chyby. Může to být např. chybné heslo k certifikátu, chybně nastavený certifikát nebo nějaký problém s komunikací na EET.

| Instalační verze SQL Ekonom 2016 Softbit ústředí                                    | $\times$ |
|-------------------------------------------------------------------------------------|----------|
| Oznámení : 0 - Datovou zpravu evidovane trzby v overovacim modu se podarilo zpracov | at       |
| ОК                                                                                  |          |

5. V číselníku Vydané faktury / Číselníky / Druhy plateb je nutné zadat, jaké typy plateb podléhají tržbě EET. To by měly být všechny typy platby v hotovosti, kartou, případně dalšími typy jako je šek, směnka apod. V případě, že položku EET nemáte v tomto místě zobrazenu, je nutné si ji nechat zobrazit přes pravé tlačítko myši a menu Zobraz údaje.

#### Magazín informačního systému

| Selník druhů p      | olateb 🗖                        |      | ×            |
|---------------------|---------------------------------|------|--------------|
| 🧹 <u>о</u> к  🗙 к   | onec 🥐 Eiltr 🐹 👧 Hledej 🛛 👘 🕨 🕨 | +    | -            |
| PředtiskČíse        | elník druhů plateb 💽 🖬 👻        |      |              |
| Způsob platby       | Označení druhu platby           | EET? | ^            |
|                     |                                 |      |              |
| Barzahlung          | hotově                          | А    |              |
| dobírka             | dobírka                         |      |              |
| hotovost            | v hotovosti                     | А    |              |
| kartou              | kartou                          | А    |              |
| Nachnahme           | dobírka                         |      |              |
| neuvedeno           |                                 |      |              |
| přev.přík           | platba předem                   |      |              |
| přev.přík.          | převodním příkazem banky        |      |              |
| Überweis.           | Převodem DE                     |      |              |
| vnitro FA           |                                 |      |              |
|                     | ·                               |      |              |
|                     |                                 |      | $\mathbf{v}$ |
| Třídění: ZPUSOBPLAT | 3Y Podmínky: 1                  |      | _//          |

- 6. Nastavení speciálních typů DPH pro jednotlivé druhy fakturací. V číselníku Vydané faktury / Číselníky / Druhy položek faktur je nutné zadat případné speciální druhy DPH vykazované v EET jinak než standardním způsobem. Jedná se o následující typy DPH:
  - Osvobozené od DPH (řádky DPH 20, 21, 22, 23, 24, 25, 26, 50 kromě režimů dle § 89 a 90 zákona o DPH).
  - Cestovní služba (§ 89 zákona o DPH)
  - Použité zboží (§ 90 zákona o DPH)
  - Určeno k následnému čerpáni (tedy např. nákup elektronických peněženek apod.)
  - Následné čerpání (tedy vlastní nákup z elektronické peněženky)

| See Druhy položek vystavených faktur - nastavené období 2016                            |                                                         |  |  |  |  |
|-----------------------------------------------------------------------------------------|---------------------------------------------------------|--|--|--|--|
| ∫ <u>✓ 0</u> K <u>X Konec</u> <u>? Filtr</u> <u>≫</u> <u>B</u> ledej   H <b>≺</b> ► ► + | - <u>·</u> × × C                                        |  |  |  |  |
| n 🗑 Předtisk 🛛 Číselník druhů položek faktur 🚽 📇 👻                                      |                                                         |  |  |  |  |
| Hlavní údaje Doplňující údaje                                                           |                                                         |  |  |  |  |
| Druh 5 Přenesení daňové povinnosti                                                      | Účet tržeb 642180 Tržby za zboží trakční baterie        |  |  |  |  |
| Odečet zálohy (A/N) ? N Kód přenesení daňové povinnosti                                 | Středisko 510 … Ekonomika<br>Zakázka 0 … pro účetnictví |  |  |  |  |
| Zobrazit množství (A/N) ?                                                               | Měrná jednotka <mark>kg …</mark> kilogram               |  |  |  |  |
| Dph výstup Evropská Unie + EET                                                          |                                                         |  |  |  |  |
| Výstup EU (Z.N.S.V.B.O.0,1,R,E) - řádky 20 až 25,33 nebo 50,51 R Vstup do dph (A/N) A   |                                                         |  |  |  |  |
| Nárok odpočet dob (é /N) - pouze u řádku 51 A Szzebník dob (D w                         |                                                         |  |  |  |  |
| Typ EET (speciální typy) Osvobozená od DPH                                              |                                                         |  |  |  |  |

# Vlastní funkčnost při vystavování dokladů – prodej zboží

V tomto momentě již můžete začít zapisovat doklady, které do EET patří. V prodeji zboží je tato funkčnost maximálně zjednodušená. Systém funguje tak, že v případě zadání prodejního dokladu v hotovosti (tedy buď prodejka nebo faktura s formou úhrady EET podle bodu 5) automaticky nastaví položku EET na A. Jen v případě, že by daná tržba neměla být evidována v EET je možné tuto položku nastavit na N. Jaké tržby nespadají do EET je možné zjistit na webu www.etrzby.cz nebo v daném zákoně o EET. V prodeji však moc nepředpokládáme, že se tak bude dít. V případě, že daná tržba bude patřit jinému poplatníkovi a máte povinnost jeho DIČ uvést (kdy je to nutné, je popsáno právě na stránkách www.etrzby.cz), musíte ještě v záložce Ostatní vybrat dané DIČ, které danému dokladu přísluší. V systému nepodporujeme případnou kombinaci, kdy některé položky patří pověřující firmě a některé Vám, případě kombinace více pověřujících firem. V tomto případě je nutné na každé DIČ vypsat zvláštní doklad.

| SQL<br>Prodej zboží - nastavené období 2016 / 6  |                                       |                        |                       |
|--------------------------------------------------|---------------------------------------|------------------------|-----------------------|
| 📔 🗸 🛛 K 🛛 🗶 Konec 🛛 ? Eiltr 🖾 🖪 Hledei 🛛 🎊 Ak    | .ce                                   | ▼ 📇 ▼ Tisk <u>v</u> še | < < > > + + - ▲ ×</td |
| Hlavní údaje Volné te <u>xty</u> Ostatní         |                                       |                        |                       |
| Období Datum ňada Doklad                         | dběratel                              | Sleva %   3,00 % sko   | onta 📃 Dny skonta 📃   |
| 2016 6 08.09.2016 21 13                          | Vyhledání Softbit software,s.r.o.     | Skup. ceny 1 🔐 e-sh    | op                    |
| Symbol 10 Drobný prodej                          | Inter.číslo 27473716 Čár.kód          | Účet platby 19-8       | 578980267 0100        |
| Sklad 201 sklad prodejna                         | IČ 🚯 27473716 DIČ CZ27473716          | Vývoz - platba v měně  |                       |
| Středisko 210 ND                                 |                                       | Vývoz? N               | V měně 🗾 🚥            |
| Zakázka 0 pro účetnictví                         |                                       |                        | Jazyk                 |
| Obch. p                                          | Oddělení                              |                        | ,                     |
| Skladová zakázka                                 | Ulice 🔝 Nad Dubinkou 1634             |                        | Prodejka              |
| Zakázkový list 😐                                 | Město 516 01 - Rychnov nad Kněžnou 1  |                        | 21 140246             |
| Rezervace                                        | Konečný příjemce                      | Celkové součty         |                       |
| Druh prodeje P EET? A                            | nter.číslo Tisk adres obráceně?       | Bez daně 0,00          | Osvobozeno 0,00       |
| Forma úhrady hotovost …                          | Firma Softbit software, s.r.o         | Snížená 2 0,00         | 0,00 0,00             |
| Datum zdanit. plnění 08.09.2016 2016 6           | Oddělení                              | Snížená 0,00           | 0,00 0,00             |
| Datum splatnosti 0 08.09.2016                    | Ulice Nad Dubinkou 1634               | Základní 4 494,98      | 943,93 5 438,91       |
| Objednávka                                       | Města 516.01 vy Ruchnou nad Kněžnou 1 | Celkem k platbě        | 5 439.00              |
| Zboží přijal                                     |                                       | F                      | 0 100,00              |
| Přeprava                                         | Dealer                                |                        |                       |
| Výpočet ceny z ceny bez daně nebo s daní (B/S) B | Uzavřeno? A AUTOMAT                   | Zaplaceno 8 249,00     | Vrátit 2 810,00       |

#### Magazín informačního systému

| 2017 |
|------|
|      |

| Prodej zboží - nastavené období 2016 / 6                             |
|----------------------------------------------------------------------|
| 📙 🗸 🖸 🕺 Konec 🕐 Filtr 🕺 😰 Hledej 🚮 Akce 📄 🗐 Předtisk Výdejka         |
| Hlavní údaje Volné te <u>x</u> ty Ostatní                            |
| Intrastat<br>Dodací podmínka                                         |
| Druh dopravy                                                         |
| Kód transakce                                                        |
| DIČ pověřující k EET<br>CZ545824752 Druhá fa<br>CZ1035588888 Firma 1 |

Systém poté co případně zadáte tyto údaje a zadáte všechny položky prodeje, provádí komunikaci s GFŘ v momentě tisku dokladu (tedy i pouhého zobrazení dokladu na obrazovce pomocí předtisku). V tomto momentě se systém spojí s GFŘ a provede export dat do EET. V případě, že se vše povede správně, pak již na tiskovém výstupu dokladu budou vystupovat povinné údaje, které musí být na všech dokladech s EET. To jsou označené položky podle obrázku. Tedy povinnou položkou je DIČ, číslo provozovny, pokladní zařízení z jakého byl daný doklad vytvořen, datum a čas tržby, režim tržby a následně vlastní fiskální kód a bezpečnostní kód poplatníka (BKP).

| Dodavatel<br>Softbit software, s.r.o.                        |                                                 | Evidenční číslo daňo | ového dokladu<br>Objednávka | 21140249 |  |
|--------------------------------------------------------------|-------------------------------------------------|----------------------|-----------------------------|----------|--|
| Nad Dubinkou 1634 577<br>Rychnov nad Kněžnou                 | UČO 27473716<br>DIČ CZ27473716<br><b>316 01</b> | Odběratel            | IČO<br>DIČ                  |          |  |
| Obchodní rejstřík: Krajský soud v<br>Spisová značka: C 21081 | r Hradci Králové                                |                      |                             |          |  |
| Dodací a platební podmínky                                   | s daní                                          |                      |                             |          |  |
| Datum vystavení                                              | 19.09.2016                                      |                      |                             |          |  |

V případě, že komunikace s GFŘ selže nebo evidujete ve zjednodušeném režimu je místo fiskálního kódu zobrazen podpisový kód poplatníka (PKP) dle následujícího obrázku.

Provozovna:1234 Pokladní zařízení: NOVY Datum tržby: 22.09.2016 11:38:18 Běžný režim PKP:DXDx7rdUrhT9tDsXe8Ug0AoJdcr9oBx7458HHrU0etIH+bflpHhiJ13/IPhumc6kVAe4ty5eoHu2HYvFOQHrUd BKP: 2008/9iv8ogDVNI2xdRvW5Yj2DHyDpKY6y/8a/oy828=HO2ATEximnA8/netrpyBM26H4fyk2OQc802D+4s8Mpo 4F0957D1-F7 C27254-8354B490-BCD4245E-07054CD9 ofr/dWbzVtD705dbAgaIBF8WSWCg4ZAbl/hu+fcyvgAmgsImaguXnceUITIputoK9dwgu/KEusbág9ifqHRQQV4 dm9kVLr2DOebfha8q3hwpBrFU+rmo4t4ikYPjAAAjrWpukrNAxjU9GnDYB36sXR18Fr3Olin1g==

V tomto případě je nutné do 48 hodin tento doklad odeslat na GFŘ, případně do 5 dnů pokud evidujete ve zjednodušeném režimu.

Od tohoto momentu je již tržba zaevidována v EET a není možné doklad již opravovat způsobem, který by ovlivnil již odeslanou tržbu. Tedy není možné již měnit čísla dokladů, částky a typy DPH. V případě, že potřebujete opravit daný doklad je nyní toto možné jen opravným dokladem. K tomu v prodeji máte novou funkci pod tlačítkem Akce – Vytvoř obrácený doklad, který vytvoří doklad s obrácenými znaménky v položkách. Tento doklad následně můžete libovolně upravit a následně vytisknout, což provede odeslání tohoto dokladu na GFŘ. Zákazník v tomto případě tedy dostává 2 doklady. Případně můžete provést jen obrácený doklad (tedy jakési storno) a vystavit další nový doklad (v tomto případě by tedy byly 3 doklady).

## Pokladna

V pokladně je k EET několik nových položek a funkcí. Do EET vstupují vždy pouze příjmové pokladní doklady. Pokud tedy potřebujete udělat storno doklad, pak se musí vytvořit záporný pokladní doklad. Pokud je to i daňový pokladní doklad, pak to bylo takto nutné řešit i nyní, aby se doklady dostaly do správných řádků DPH. Systém automaticky všechny příjmové pokladní doklady přednastavuje jako doklady patřící do EET. Pokud není žádný speciální typ DPH nebo doklad nevstupuje do EET, pak není nutné pokladní doklady v záložce EET nijak upravovat. V případě, že potřebujete některé tyto údaje změnit, pak se to dělá právě na záložce EET.

Zde je potřebné ještě zdůraznit režimy cestovní služby a použitého zboží. Vysvětlíme si to podle obrázku. EET totiž požaduje zasílat celkovou částku použitého zboží, což je v tomto případě 2629,08. Ale do základu daně a vlastního DPH jde pouze rozdíl mezi nákupní cenou a prodejní cenou zboží. V tomto případě je tedy základ DPH 728,05 a DPH 152,89. O tyto hodnoty bude v EET korigován rozpis DPH z hlavičky pokladního dokladu.

Také v případě pověření se zde zadává DIČ pověřujícího plátce.

Systém v tomto modulu pracuje trochu volněji než prodej. Zde se před vlastním tiskem systém u dokladů, které by měly jít do EET zeptá, jestli chcete odeslat tržbu na GFŘ. Při zvolení Ne systém zatím tržbu neodešle a čeká na to, až budete s dokladem hotovi a budete chtít tržbu odeslat. Odeslání je možné případně nejen tiskem, ale i pomocí tlačítka Odeslání EET.

#### Magazín informačního systému

1

| S | 🚆 Pokladní doklady Kč / cizí měna - nastavené obdo | bí 2016 / od 6 | do 6 / pokla    | dna od 0 do 99  |                         |                        |
|---|----------------------------------------------------|----------------|-----------------|-----------------|-------------------------|------------------------|
|   | 🖌 🖸 K 🗙 Konec 🕐 Eiltr 🐹 📭 <u>H</u> ledej           |                |                 | ▶               | ▶ + - ▲ 🛫               | X C 🚇                  |
|   | 🗐 <u>P</u> ředtisk Kniha pokladny dle dní          | • 占 •          | 🗸 <u>S</u> aldo | 💦 <u>A</u> kce  | 🗸 <u>A</u> ktuální stav | 💮 Odeslání <u>E</u> ET |
|   | Pokladní doklad Doplňující popis Einanční kontrola | Ostatr EET     | ר               |                 |                         |                        |
|   | Vstup do EET?                                      | A              |                 |                 |                         |                        |
|   | Základ osvobozených plnění pro EET                 |                | 0,00            |                 | Základ daně             | Daň                    |
|   | Cestovní služby                                    |                | 0,00            | z toho přirážka | 0,00                    | 0,00                   |
|   | Použité zboží základní sazba                       |                | 2 629,08        | z toho přirážka | 728,05                  | 152,89                 |
|   | Použité zboží 1. snížená sazba                     |                | 0,00            | z toho přirážka | 0,00                    | 0,00                   |
|   | Použité zboží 2. snížená sazba                     |                | 0,00            | z toho přirážka | 0,00                    | 0,00                   |
|   | Částka určená k následnému čerpání nebo zúčtování  |                | 0,00            |                 |                         |                        |
|   | Částka následného čerpání nebo zúčtování           |                | 0,00            |                 |                         |                        |
|   | DIČ pověřující k EET                               |                | •               |                 |                         |                        |

Pokud se jedná o běžný pokladní doklad, který není platbou vystavených faktur (druh operace 2), pak k odeslání dokladu není nutné mít doklad rozúčtován. U platby faktur je však nutné nejprve provést rozúčtování celého dokladu na jednotlivé platby faktur. EET totiž v případě platby faktury vyžaduje zaslání i rozpisu DPH z tohoto prvotního dokladu, což dokud není doklad spárován s původní fakturou, není možné. V případě částečné úhrady je na EET zasílána poměrná část rozpisu DPH z faktury.

Obdobně jako v prodeji po odeslání tržby již není možné žádným způsobem měnit na dokladu údaje již odeslané.

# Faktury vydané

Faktury vydané a to daňové, zálohové nebo penalizační fungují podobně jako pokladna. Systém v hlavičce dokladu má položku přepínač EET, který se nastavuje podle zvolené formy úhrady. Jinak vše platí podle popisu u pokladny, tedy záložku EET vyplňujete jen v případě nějakých specialit. Rozdíl je v tom, že se dají upravovat pouze údaje základu daně a daň u cestovních služeb a použitého zboží. Ostatní údaje jsou automaticky sčítány podle položek dokladu a jejich nastavení v číselníku druhů položek.

| <b>COL</b> 1 ( ) X ( ( ) )                             |                               |                                       |                |            |                             |                  |
|--------------------------------------------------------|-------------------------------|---------------------------------------|----------------|------------|-----------------------------|------------------|
| Vydane danove faktury - nastavene obdobi 201           | b/odbdob/ra                   | dy faktur od 0 do 9                   | 199            | 1 1 1      |                             |                  |
| 🗸 🗹 K Konec ? Eiltr 💥 🗈 Hledej                         | H 4                           |                                       | ~ ×            | ୯ 🔒        | 📀 Odeslání <u>E</u> ET      |                  |
| n Faktura                                              | •                             | 📇 👻 🚮 Akc                             | e 🗸 🗸 Zaúčto   | vání Typ z | obrazení<br>sechnu Ubrazene | 🗢 neubrazene     |
| Faktura Volné popisy Ostatri EET                       |                               |                                       |                |            |                             |                  |
| Císlo řady faktury                                     | oůsoby úhrady                 |                                       | Obieda Autor   |            | pr                          |                  |
| 21 ND - Prodej kasa Ko                                 | ód účtu 🛛 🛛 🕇                 |                                       |                |            | Preprava                    | <u> </u>         |
| Číslo faktury V 60022                                  |                               |                                       | Drun operace   |            | Inotove                     |                  |
| Variabilní symbol 2160022 Fo                           | orma úhrady <mark>hoto</mark> | vost 🔸 EET A                          | Zakázkový list |            |                             | <u></u>          |
| Odběratel<br>Vyhledávací jméno Softbit software,s.r.o. |                               | – Období fakturace<br>Datum vystavení | 22.09.2        | 2016       | % penále 0,0500             | ) Skup.cena      |
| Interní číslo                                          | 27473716                      | Datum plnění D                        | PH 22.00.2     | 2016       | Konst.symbol                | • zboží          |
| lč 🛇 🌒 27473716 Dič CZ27473711                         | 6                             | Datum účtování                        | 22.09.201      | 16         | Částky faktury 0.00 k       | <ë 0.00          |
| Firma Softbit software, s.r.o.                         |                               | Datum splatnosti                      | 0 22.09.2      | 016        |                             | 10.00            |
| Oddělení                                               |                               | Účetní období                         | 6              | 2016       |                             | 19,00            |
| Ulice,čp Nad Dubinkou 1634                             |                               | Období doh                            | 6              | 2016       | Uhrazena                    | 19,00 22.09.2016 |
| Psč 516 01 Rychnov nad Kněžno                          | ou 1                          |                                       | v Kč           | 2010       |                             |                  |
| Konečný příjemce 🖕                                     | •                             | bez dph                               | 0,00           |            |                             |                  |
| Firma 💽 Softbit software, s.r.o.                       |                               | osvob.                                | 0,00           |            |                             |                  |
| Oddělení                                               |                               | snížená 2                             | 0,00           | 0,00       | 7.431                       |                  |
| Ulice,čp Nad Dubinkou 1634                             |                               | snížená                               | 0,00           | 0,00       | Zaúčtována (A/N)            | 🗸 Zaúčtování     |
| Psč 516 01 Rychnov nad Kněžnou 1                       |                               | základní                              | 15,60          | 3,27       | Uzavřeno?                   | Softbit ústředí  |
|                                                        |                               | I                                     |                |            | ozaviolo:                   |                  |

# Další funkčnost pro odeslání tržby

V případě, že se nepovede odeslat tržba ihned při vystavení dokladu, systém tento doklad barevně označí a je možné ho znovu buď předtiskem, nebo tlačítkem k odeslání tržby znovu poslat. Systém také při startu systému provádí kontrolu, jestli nějaký doklad připravený k odeslání tržby, ještě nebyl odeslán. Pokud nalezne nějaký doklad je při startu systému je zobrazena tabulka těchto dokladů s možností ihned tyto doklady odeslat. Shodnou tabulku je možné spustit i v menu Pokladna / Akce / Elektronická evidence tržeb.

| See Elektronická evidence tržeb        |                                       |                                                |
|----------------------------------------|---------------------------------------|------------------------------------------------|
| 📙 🗸 OK 🗶 Konec ? Filtr 🐹 📭 Hledej 🗍 🦉  | Předtisk                              |                                                |
| 📙 🛋 🕨 🕨 🤀 📋 📀 Odešli tržbu 🛛 🌍 Ode     | ešli všechny neodeslané               | C Všechny                                      |
| Datum a čas tržby Číslo dokladu Celkov | vá tržba Provozovna Pokladní zařízení | Bezpečnostní kód poplatníka Fiskální identifik |
| 22.9.2016 11:38:18 2160022             | 19,00 123456 NOVY                     | 4F0957D1-F7C27254-6354B490-BCD4245E-07054CD9   |
|                                        |                                       |                                                |
|                                        |                                       |                                                |
|                                        |                                       |                                                |
|                                        |                                       |                                                |
|                                        |                                       |                                                |
| <u> </u> <                             |                                       | >                                              |
| Třídění: E.BKP                         | Podmínky:                             | 1/1                                            |

V tomto menu je možné provést odeslání neodeslaných tržeb a to buď jednotlivě pomocí tlačítka Odešli tržbu, případně hromadně přes Odešli všechny neodeslané.

#### Magazín informačního systému

1

#### Cena za subsystém EET

|                                | Cena software         |
|--------------------------------|-----------------------|
| Funkcionalista EET pro 1 PC    | 2900,- Kč             |
| Rozšíření licence na další PC  | 199,- Kč              |
| Cena za následný roční upgrade | 25% z pořizovací ceny |

# <u>Řešení pro zákazníky, kteří nemají v místě účtování</u> počítač s naší informačním systémem SQL Ekonom</u>

## Společnost DOTYKAČKA s.r.o. je našim obchodním a servisním partnerem pro mobilní řešení Elektronické evidence tržeb

Naše společnost se věnuje vývoji informačních systémů více jak 25 let. V rámci spuštění elektronické evidence tržeb, pro některé již od 1.12.2016, jsme zapracovali do našeho informačního systému komplexní řešení, které jak věříme, bude vyhovovat většině našich zákazníků. Pro ty ostatní jsme připravili řešení ve spolupráci se společností Dotykačka.

Pro tohoto partnera jsme se rozhodli, protože se mu jako prvnímu podařilo pokladní systém propojit s testovacím prostředím pro elektronickou evidenci tržeb.

Spolehlivý pokladní systém předvedl, že dokáže velmi pružně reagovat na změny a připravenost na **EET**.

V České republice jej má stovky zákazníků, kteří využívají aplikaci Dotykačka na spolehlivém zařízení a další stovky aktivních uživatelů, kteří aplikaci používají na vlastních zařízeních s operačním systémem Android.

Dotykačka dokáže spolehlivě pracovat s tisíci položkami - produkty mohou být roztříděny do libovolného počtu kategorií. Má zákazníky s počtem produktů v aplikaci okolo deseti tisíc, v průměru mají zákazníci z oblasti gastro stovky produktů, z oblasti obchodů se jedná o tisíce produktů v aplikaci.

Dotykačka má široký rozsah funkcí a příslušenství, neomezený počet uživatelů a tisíce transakcí a položek na skladě. Má speciální funkce pro gastro, prodejní stánky, prodejny a ubytovací zařízení. Je ideální pro malé a středně velké provozovny.

Pro správnou funkci Dotykačky a zálohování dat je důležité připojení k internetu. Pokladní systém je však plně funkční i v případě dočasných výpadků připojení. Po obnovení připojení se data opět synchronizují.

# Seznámení se systémem Dotykačka, jehož jsme obchodní a servisní partneři

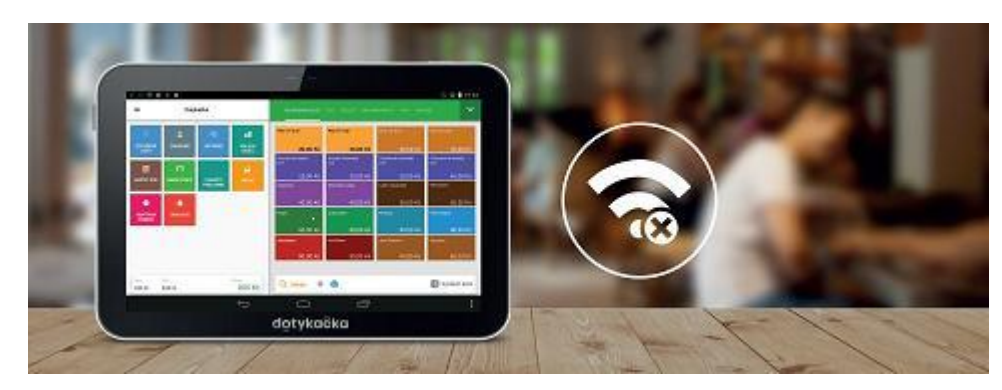

# Pokladní systém Dotykačka je především připraven na EET a pružně reaguje na legislativní změny

- eviduje tržby a platby
- člení produkty do kategorií
- spravuje věrnostní a slevové programy
- pokladna komunikuje s platebním terminálem
- řeší vzdálenou správu, administraci i uživatelská práva
- API napojení na e-shopy, rezervační, účetní a další ERP systémy
- je rozšířený o váhy, tiskárny, čtečku čárových kódů, platební terminál a další

Je určen pro restaurace a další gastro zařízení, pro penziony i hotely, obchody, služby i ostatní, jako jsou zmrzlinové a novinové stánky, vinaře a pekárny.

V nabídce má tři druhy hardwarového vybavení a záleží jen na Vás, které zařízení zvolíte, zda nejmenší a nejlevnější, univerzální nebo kompletní zařízení.

#### Dotykačka mobilní 8" 4 990,- Kč + zákaznický displej 8" LCD včetně 2 stojanů 5 000,-Kč

dotyková pokladna 4G+ Wifi, 58mm mobilní Bluetooth tiskárna

![](_page_33_Picture_16.jpeg)

#### Dotykačka univerzální 14" 9990,- Kč + zákaznický 14" displej včetně stojanu + 5000,- Kč

14" dotyková pokladna, VESA stojan pro dotykovou pokladnu, USB/LAN tiskárna 80mm, propojovací kabeláž

![](_page_34_Picture_4.jpeg)

#### Dotykačka kompletní 14" 13 990 Kč + 14" LCD zákaznický displej včetně stojanu + 5 000,- Kč

14" dotyková pokladna, VESA stojan pro dotykovou pokladnu, USB/LAN tiskárna 80mm, pokladní zásuvka, čtečka čárových kódů, propojovací kabeláž

![](_page_34_Picture_7.jpeg)

#### Licenční software

bude hrazen formou měsíčního paušálu. Tento poplatek zahrnuje licenci sw, průběžnou aktualizaci programu zahrnující legislativní změny, vzdálenou správu, vzdálené připojení technika.

![](_page_35_Picture_1.jpeg)

#### Pokladní software DOTYKAČKA SNADNO

Licence obsahuje plně funkční verzi aplikace Dotykačka s omezenými funkcemi, např. bez aplikace Sklad, omezená technická podpora (pouze online podpora) apod.

Má neomezený počet uživatelů, telefonní a on-line technickou podporu, **neobsahuje evidenci skladů.** Je vhodná pro začátek podnikání a jednoduchou provozovnu. Evidenci skladů je možno řešit v našem IS SQL Ekonom, kde je zaručena provázanost.

Cena tohoto sw činí 289,00 Kč bez DPH, včetně DPH je to 346,69 Kč za měsíc.

#### Pokladní software DOTYKAČKA NAPLNO

Licence obsahuje plnou verzi aplikace Dotykačka, její průběžnou aktualizaci zahrnující legislativní změny včetně funkce EET, vzdálenou správu, **správu skladů**, detailní on-line a nonstop telefonickou technickou podporu a přes 70 praktických vlastností a funkcí, které vám zefektivní podnikání.

Cena tohoto sw činí 850,00 Kč bez dph, cena s dph 1028,50 Kč za měsíc.

Samozřejmě je možné a pro některé z Vás i vhodné si tento paušál předplatit. Od délky předplaceného období se odvíjí i procento slevy (předplatné 12 měsíců = 10% sleva, 24 měsíců = 20% sleva, 36 měsíců = 30% sleva). Tím můžete mít licenci již od 381,- Kč /měsíc.

Co všechno bude na účtence, kterou obdrží zákazník od 1. 12. 2016 například v restauraci:

- fiskální identifikační kód (FIK)
- daňové identifikační číslo (DIČ) podnikatele
- označení provozovny, ve které je tržba uskutečněna
- označení pokladního zařízení, na kterém je tržba evidována
- pořadové číslo účtenky
- datum a čas přijetí tržby nebo vystavení účtenky, pokud je vystavena dříve
- celkovou částku tržby s a bez DPH
- bezpečnostní kód poplatníka (BKP)
- údaj, zda je tržba evidována v běžném nebo zjednodušeném režimu

## Magazín informačního systému

| PROVOZOVNA<br>DIČ                                                                  | Vystavil: Zaměstnanec<br>Stůl: Štamgasti<br>Pobočka: 0001<br>Pokladna: IZ<br>DIČ: CZI234567890<br>Datum vystavení 14 06 16 09:27<br>Daňový doklad číslo: 201500156 (#017)<br>POŘADOVÉ ČÍSLO ÚČTENKY<br>Forma úhrady: Hotovost                                                                                                    |
|------------------------------------------------------------------------------------|----------------------------------------------------------------------------------------------------|
|                                                                                    | 1ks       21% Tonic 0,25       33,00 Kč         1ks       x 33,00 Kč         1ks       21% Voda do karafy       33,00 Kč         1ks       21% Voda do karafy       33,00 Kč         1ks       21% Fanta 0,25       33,00 Kč         1ks       21% Fanta 0,25       33,00 Kč         1ks       21% Palačinka s horkými mal.       69,00 Kč         1ks       21% Palačinka s horkými mal.       69,00 Kč         1ks       21% Palačinka s nutelou       59,00 Kč         1ks       21% Palačinka s nutelou       59,00 Kč         1ks       21% Espresso lungo       38,00 Kč         1ks       38,00 Kč       38,00 Kč |
|                                                                                    | Iks     21% Latte     49,00 Kč       1 ks x 19,00 Kč     0.00 Kč       Iks     21% Dobrá nálada     0.00 Kč       1 ks x 0,00 Kč     0.00 Kč       1 ks x 0,00 Kč     0.00 Kč       1 ks x 0,00 Kč     0.00 Kč       1 ks x 0,00 Kč     0.00 Kč       1 ks x 0,00 Kč     0.00 Kč       1 ks x 0,00 Kč     0.00 Kč       1 ks x 0,00 Kč     0.00 Kč       1 ks x 0,00 Kč     0.00 Kč       MEZISOUčET bez DPH:     259,50 Kč       DPH/TAX:     54,50 Kč       MEZISOUčET:     314,00 Kč                                                                                                    |
| CEI<br>FIK (FISKÁLNÍ<br>IDENTIFIKAČNÍ KÓD)<br>BKP (BEZPEČNOSTNÍ<br>KÓD POPLATNÍKA) | KOVÁ ČÁSTKA       CELKEM : 314,00 Kč         Sazba % Základ DPH/TAX       21% 259,50 Kč 54,50 Kč         Tržba evidovaná v běžném režim       ONLINE / OFFLINE REŽIM         FIK: 387a6be5-6af5-44f3-b4fc-987654321000-02       BKP: 30e87031-4eaa5597-bd8aa584-79d678cf-29f28c9                                                                                                    |
|                                                                                    | Pokladní aplikace Dotykačka                                                                                                    |
|                                                                                    |                                                                                                    |

Zdůrazňujeme, že tento systém je nutné použít pouze v případě, že jako naši zákazníci, využívající systém SQL Ekonom, nemáte v místě účtování tržby k dispozici počítač.

Dále bychom Vás chtěli ubezpečit, že doklady vystavené prostřednictvím systému DOTYKAĆKA budou plně kompatibilní s naším informačním systémem, nebude je tudíž nutné pro hlášení na Finanční správu a účtování pořizovat ručně. V systému SQL Ekonom je vytvořeno propojení pro jednoduchý převod těchto dokladů.

## Produktová řada a ceník

| kód        | název                                                   | druh/poznámka        | prodejni<br>cena v Kč<br>bez DPH | prodejni<br>cena v Kč s<br>DPH |
|------------|---------------------------------------------------------|----------------------|----------------------------------|--------------------------------|
| Akční sady |                                                         |                      |                                  | and a contract                 |
| AS001001   | Dotykačka KOMPLETNÍ                                     | sada                 | 13 990                           | 16 928                         |
| AS007001   | Dotykačka KOMPLETNÍ se zákaznickým LCD displejem        | sada                 | 18 990                           | 22 978                         |
| AS002001   | Dotykačka UNIVERZÁLNÍ                                   | sada                 | 9 990                            | 12 088                         |
| AS008001   | Dotykačka UNIVERZÁLNÍ se zákaznickým LCD displejem      | sada                 | 14 990                           | 18 138                         |
| AS003001   | Dotykačka MOBILNÍ                                       | sada                 | 4 990                            | 6 038                          |
| AS009001   | Dotykačka MOBILNÍ se zákaznickým LCD displejem          | sada                 | 9 990                            | 12 088                         |
| AS003002   | Dotykačka MOBILNÍ s 80mm tiskárnou                      | sada                 | 5 990                            | 7 248                          |
| Software   |                                                         |                      | alan atau a                      |                                |
| SW001002   | Pokladní SW Dotykačka                                   | měsíční platba       | 850                              | 1 029                          |
| SA001001   | AKCE 1+3 Pokladní SW Dotykačka                          | měsíční platba       | 850                              | 1 029                          |
| SW009002   | Pokladní SW Dotykačka VIP                               | měsíční platba       | 590                              | 714                            |
| SA009001   | AKCE 1+3 Pokladní SW Dotykačka VIP                      | měsíční platba       | 590                              | 714                            |
|            | Předplatné pokladnoměsíce (PM) SW/sleva v % na SW (12PM | /10%, 24PM/20%, 36PM | A/30%)                           |                                |
| Hardware   |                                                         |                      |                                  |                                |
| HW001002   | Dotyková pokladna 14"                                   | dotyková pokladna    | 7 990                            | 9 668                          |
| HW003004   | Dotyková pokladna 8"                                    | dotyková pokladna    | 3 990                            | 4 828                          |
| HW007002   | Tiskárna USB/SERIAL/LAN - 80 mm                         | tiskárna             | 4 990                            | 6 038                          |
| HW008005   | Tiskárna mobilní Bluetooth - 58 mm                      | tiskárna             | 3 990                            | 4 828                          |
| HW008006   | Náhradní baterie do DOTPR58                             | baterie              | 790                              | 956                            |
| HW008007   | Nabíječka baterií do DOTPR58                            | nabíječka            | 790                              | 956                            |
| HW077001   | Autonabíječka pro DOTPR58                               | nabíječka            | 290                              | 351                            |
| HW010001   | Čtečka čárových kódů USB - manuální                     | čtečka               | 2 490                            | 3 013                          |
| HW065001   | Čtečka čárových kódů USB se stojánkem - automatická     | čtečka               | 3 490                            | 4 223                          |
| HW011001   | Pokladní zásuvka                                        | pokladní zásuvka     | 1 890                            | 2 287                          |
| HW051002   | Stojan VESA - jednostranný                              | stojan               | 990                              | 1 198                          |
| HW051003   | Stojan na zeď VESA                                      | stojan               | 990                              | 1 198                          |
| HW075001   | Sloupek ke stojánku VESA                                | stojan               | 500                              | 605                            |
| HW076001   | Stojan pro 8" Dotykovou pokladnu                        | stojan               | 990                              | 1 198                          |
| HW017005   | USB HUB                                                 | instalace            | 300                              | 363                            |
| HW019001   | Termopapír do 58mm tiskárny (57/30/12)                  | termopapír           | 15                               | 18                             |
| HW021001   | Termopapír do 80mm tiskárny (80/80/12)                  | termopapír           | 29                               | 35                             |
| HW022001   | Zákaznické karty s čárovým kódem - 1 ks                 | zákaznické karty     | 10                               | 12                             |
| HW052001   | Váha 6/15kg, 2/5g, LCD se stativem - integrovaná s DTK  | váha                 | 5 990                            | 7 248                          |
| HW053001   | Váha 3/6kg, 1/2g s LCD - integrovaná s DTK              | váha                 | 5 390                            | 6 522                          |
| HW057001   | Zákaznický displej - řádkový                            | zákaznický displei   | 3 490                            | 4 223                          |

#### EET a e-shopy – zatím velká neznámá i pro Ministerstvo financí

Elektronická evidence tržeb startuje za tři týdny, stále však není hotový srozumitelný manuál, ze kterého by každý obchodník zjistil, jak se má nové daňové povinnosti zhostit prakticky. Ministerstvo financí chybu uznává a slibuje nápravu během několika dnů.

Z takzvaných metodických pokynů k EET, které ministerstvo vydalo na začátku září, nejsou moudří majitelé internetových obchodů, pro které evidence tržeb startuje v březnu příštího roku. Ti často využívají takzvané platební brány typu PayPal, PayU a další. Na nich mohou zákazníci od svého počítače provádět platby buď prostřednictvím platební karty ze svého účtu, nebo pomocí virtuální peněženky. A právě použití těchto prostředků zatím žádná metodika EET podrobně nevysvětluje.

Náměstkyně ministra financí Alena Schillerová uvedla, že toto téma vyvrcholilo v posledních dnech, kdy je MF zavaleno stovkami dotazů. Uvedla, že metodika je v tomto směru skutečně nedostatečná.

Rýsuje se podle ní několik variant, z nichž brzy zveřejní jednu metodiku. Tu se MF chystá vydat v průběhu prosince, problém s platebními branami slibuje vyřešit během několika dnů.

Problém je v tom, že obchodníci nemohou splnit požadavek na odeslání informace do EET nejpozději v momentě platby. Podstata internetových obchodů je mimo jiné v tom, že fungují 24 hodin denně a spousta plateb dojde na účet, aniž by se o tom majitel nebo provozovatel e-shopu dozvěděl. Tvrzení o provedené transakci má navíc určitou časovou prodlevu, a to minimálně v řádu desítek sekund. Ministerstvo tak v případě e-shopů bude muset slevit ze svého striktního požadavku, že každý obchodník nejprve zaeviduje účtenku a následně okamžitě přijme peníze.

Podobně nelze správně elektronicky hlásit tržby v případě zasílání zboží na dobírku. Pokud posílá pošta peníze obchodníkovi na účet, s EET si nemusí dělat starosti, pokud je ale dostává v hotovosti, musí takovou tržbu elektronicky evidovat.

Jedna varianta je, že obchodník pošle se zbožím stvrzenku, odeslanou zároveň na finanční správu. Když se zboží vrátí jako nevyzvednuté, musí se účet stornovat.

Druhá možnost je odeslat účtenku na servery MF až poté, co obchodník dostane peníze od pošty.

Jak uvedla A. Schillerová, v tomto případě finanční správa by ustoupila od požadavku evidování tržby v okamžiku přijetí platby.

Pokud by řada menších obchodníků zvažovala pozastavení či zrušení přijímání plateb prostřednictvím platebních karet, znamenalo by to určitě zmenšení komfortu plateb pro zákazníky. To je samozřejmě špatně jak pro obchodníky, tak pro spotřebitele.

Zdroj: Hospodářské noviny, 7.11.2016

Uvidíme, jak se k této nevyřešené problematice Ministerstvo financí postaví a jak rychle ji vyřeší.

## Ginis - nejrozšířenější informační systém ve státní správě

Od 1.11.2016 se naše společnost stala servisním a obchodním partnerem společnosti HAIDA s.r.o. Nový Bor. Ta je součástí společenství firem GORDIC, jež tvoří jedničku na trhu se specializovaným software pro státní správu. Má nejrozsáhlejší portfolio klientů státní správy, od ministerstev přes obecní úřady až po drobná školská zařízení.

Systém je zaměřen na rozpočtové a příspěvkové organizace a obsahuje ucelené komplexní softwarové řešení s vysokou mírou bezpečnosti, které jednoduše prováže jednotlivé agendy a zajistí snadný oběh dokumentů. Společnost GORDIC má mnohaleté zkušenosti se správou velkého množství různých organizací a díky tomu poskytuje informační systém, který vyladila sama praxe. Neustále také sleduje nové IT trendy i vývoj legislativy, a podle toho GINIS vyvíjí a průběžně aktualizuje.

Naše společnost se zaměřuje na počátku naší spolupráce na komplexní zajištění podpory k informačnímu systému GORDIC GINIS pro zákazníky ve sféře příspěvkových organizací Královehradeckého kraje. Časem chceme naši spolupráci rozšířit i na servisní podporu dalších klientů z jiných organizací.

#### Náš tým pro servisní činnost IS Ginis:

| Tomáš Urban     | 603 449 244 | tomas.urban@softbit.cz     |
|-----------------|-------------|----------------------------|
| David Smejkal   | 603 365 779 | david.smejka.@softbit.cz   |
| Radek Beránek   | 736 753 734 | radek.beranek@softbit.cz   |
| Vladimír Mach   | 604 283 202 | vmd36@seznam.cz            |
| Simona Urbanová | 736 753 733 | simona.urbanova@softbit.cz |
| Naďa Lukášková  | 736 753 735 | marketing@softbit.cz       |

## Nové platové stupnice od 1.11.2016

#### Nové platové stupnice platné od 1.11.2016 - postup v programu MZDY

- nové platové stupnice nahrajte do programu v období 11/2016 tj. po převodu dat za měsíc 10/2016 do archivu
- do příslušného číselníku platové stupnice (Číselníky->Platové stupnice) nahrajte správnou platovou stupnici z xml souboru (pokud používáte více platových stupnic, nahrajte pro všechny příslušné nové stupnice z xml souborů), odkazy na stažení platových stupnic najdete na konci tohoto článku. Tedy např. pokud v číselníku

![](_page_40_Picture_1.jpeg)

platové stupnice 1 máte nastavenu platovou stupnici dle přílohy č.1, do číselníku platové stupnice 1 nahrajete platovou stupnici č.1 platnou od 1.11.2016. Platovou stupnici nahrajeme z xml souboru kliknutím na tlačítko import, kde budete vyzváni z výběru příslušného xml s daty.

- zkontrolujte správnost načtených dat do číselníků platových stupnic
- spusť te přepočet základních platů z menu Nastavení->Přepočet základních platů. Jako datum změny základního platu zadejte 1.11.2016, poté potvrď te uložení provedených změn kliknutím na ANO
- zkontrolujte u pracovních poměrů správné přepočítání platů, např. v menu "Osobní agenda->Kmen pracovníků-plat" a "Osobní agenda->Kmen dalších pracovních pracovníků-plat"

#### Nové platové stupnice platné od 1.11.2016 - postup v programu PERSONALISTIKA

#### Postup použití pomocných platových stupnic pro přípravu platových výměrů

- do příslušného číselníku pomocné platové stupnice nahrajte správnou platovou stupnici z xml souboru (pokud používáte více platových stupnic, nahrajte pro všechny příslušné nové stupnice z xml souborů), odkazy na stažení platových stupnic najdete dole v tomto článku. Tedy např. pokud v číselníku platové stupnice 1 máte nastavenu platovou stupnici dle přílohy č.1, do pomocné platové stupnice 1 nahrajete platovou stupnici č.1 platnou od 1.11.2016. Platovou stupnici nahrajeme z xml souboru kliknutím na tlačítko import, kde budete vyzváni z výběru příslušného xml s daty.
- zkontrolujte správnost načtených dat do pomocných platových stupnic
- v menu "Nastavení->Nastavení programu" zaškrtněte volbu "Použít pomocné platové stupnice". Po zaškrtnutí této volby můžete automaticky nechat přepočítat platy v personálních údajích zaměstnanců, rovněž můžete nechat nastavit datum upozornění na změnu platu na 1.11.2016
- zkontrolujte u pracovních poměrů správné přepočítání platů v personálních údajích
- vytiskněte nové platový výměry z personálních údajů

#### MZDY 2016 (verze 3.61) - přehled změn k 11.11.2016

 aktualizace názvu zdravotní pojišťovny 211 - bylo zjištěno, že u některých datových souborů je v číselníku zdravotních pojišťoven u pojišťovny 211 v názvu název na několik řádků, byl tedy doplněn správný název

![](_page_41_Picture_1.jpeg)

- kmen pracovníků děti ošetřena možnost smazání záznamu dítěte, pokud má již záznamy v archivu. Rovněž ošetřena možnost přidání dítěte, které bylo omylem smazáno
- přidání číselníků xml pro změny platového stupně k 1.11.2016

# Nabídka služeb našich partnerů

Naše společnost vedle poskytování služeb v oblasti ekonomických informačních systémů svým koncovým zákazníkům spolupracuje i s řadou společností z oblasti účetních, ekonomických i daňových služeb z různých regionů České republiky. Přinášíme Vám seznam našich partnerů, kteří zpracovávají účetnictví na našem systému SQL Ekonom.

V případě, že budete potřebovat pomoci, můžete se kdykoli obrátit na služby, které naši partneři poskytují.

**ESOP** je účetní daňová kancelář, která zajišťuje pro podnikatelské subjekty, neziskové organizace, obce a příspěvkové organizace ekonomické, účetní a daňové poradenství, zpracování účetnictví, mezd a daňové přiznání, audit, finanční plány, analýzy a podnikatelské záměry, posouzení daňových a účetních aspektů, hospodářských transakcí a odborné semináře. Více informací naleznete na: <u>www.esop-rk.cz</u>

**ALDER**, s.r.o. Základní filosofií společnosti je poskytovat klientům ekonomické služby účetní, mzdové a daňové povahy v jejich celém rozsahu od metodiky účetnictví nebo řešení mzdových otázek, až po vlastní vedení účetnictví nebo zpracování mezd.

**<u>BC. ZDENĚK NÝČ</u>** – daňový poradce evidenční číslo 001140, Královéhradecký kraj ve spolupráci se svými spolupracovníky a s dlouholetými zkušenostmi v oboru účetního a daňového poradenství provádí:

- průběžné vedení a jednorázové zpracování účetnictví a daňové evidence
- vedení mzdové a personální agendy

1

- zastupování fyzických a právnických osob při kontrolách na FÚ, OSSZ, ZP a Živnostenských úřadech
- účetní a daňové poradenství
- zajišťuje vymáhání pohledávek

Kontakt: +420 602 120 125, <u>nyczdenek@seznam.cz</u> +420 606 656 570, <u>lada\_burianova@centrum.cz</u>

## HANA VYLEŤALOVÁ

Účetní kancelář, která zajišťuje kompletní účetní servis pro podnikatelské subjekty v oblasti účetnictví a daňové evidence, zejména poskytuje následující služby:

- vedení účetnictví
- vedení daňové evidence
- vedení personální a mzdové agendy
- zpracování daňových přiznání
- účetní a daňové poradenství

Účetní kancelář je na trhu již od roku 1996. Veškeré účetní práce jsou zajištěny odbornými pracovníky, včetně konzultací s daňovými poradci.

Kontakt: <u>hana.vyletalova@seznam.cz</u>

![](_page_42_Picture_15.jpeg)

**MADIV s.r.o.** – je účetní a poradenská kancelář poskytující široké podnikatelské i nepodnikatelské veřejnosti následující služby:

#### Oblast Účetnictví

- vedení účetnictví
- vedení mzdové agendy
- ekonomické poradenství
- ostatní dle dohody s klientem
- vedení daňové evidence
- vedení personální agendy
- zpracování daňových přiznání

Nabízené služby jsou poskytovány zkušenými zaměstnanci zpravidla v kanceláři společnosti.

V návaznosti na objem dokladů možno jejich prvotní pořízení včetně zaúčtování a následně výstupy realizovat na pracovištích klienta. Zastupování klienta před úřady je samozřejmostí.

#### **Oblast Ready-made společností**

- zakládání společností
- prodej ready-made společností
- zřizovaní a provoz virtuálních kanceláří
- zprostředkování prodeje ready-made společností

#### **Oblast Software**

Jsme smluvním partnerem společnosti Softbit software s.r.o. Rychnov nad Kněžnou IČ 27473716, podílíme se na prodeji a poskytování základního hot-line následujících účetních a ekonomických systémů: SQL Ekonom, Pc Ekonom, Mzdy SOFT PC.

Více informací naleznete na: www.madiv.eu

![](_page_43_Picture_10.jpeg)

Naše kancelář poskytuje pro podnikatelské subjekty následující služby:

- Daňové poradenství vč. zpracování daňových příznání všech typů daní
  - Vedení účetnictví
  - Vedení daňové evidence
  - Vedení personální a mzdové agendy
  - Ekonomické poradenství
  - · Dohled nad účetnictvím formou jednorázových i pravidelných konzultací
  - Zpracování žádosti o úvěr

#### Kontakt:

Ing. Zdeněk Drahorád ekonomický poradce Trnov 32 tel.: 603/494 696

Ing Michaela Drahorádová daňový poradce, č. osv. 4104 Tmov 32 tel.: 604/254 298 zdenek drahorad@tiscali.cz michaela.drahoradova@seznam.cz

Eva Drahorádová účetní specialista Semechnice 92 tel.: 605/210 542 eva.drahoradova@tiscali.cz

![](_page_44_Picture_1.jpeg)

![](_page_44_Picture_2.jpeg)

#### HK AUDIT, s.r.o., Velké náměstí 149, 500 03 Hradec Králové Jsme poradenská, účetní a auditorská společnost se sídlem v Hradci Králové. Ing. Zdeněk Kuča, auditor, daňový poradce a certifikovaný účetní, je zakladatelem společnosti. e-mail: <u>hkaudit@hkaudit.cz</u> e-mail: <u>zdenek.kuca@hkaudit.cz</u>. tel.: +420 495 516 095 mob.: +420 602 412 215 fax: +420 495 516 095 www.hkaudit.cz

## JMK KOLDÍN

Koldín 24 564 01 Choceň IČ: 25283537 DIČ: CZ25283537

Předmět podnikání: vedení účetnictví, daňové evidence a služby daňového poradce Kontaktní osoba: Marcela Kuchařová Telefon: 465 489 308, 604 201 106 E-mail: marcela.kucharova@tiscali.cz

## **DAGMAR VAŇKOVÁ, D-CONSULT**

- vedení účetnictví a daňové evidence
- zpracování mezd, poradenská činnost

**Telefon:** 777 621 627

E-mail: dconsult@quick.cz

#### Společnost AR PROFI s.r.o.

Poskytuje komplexní a cenově dostupné služby pro širokou podnikatelskou klientelu v oblasti účetnictví a ekonomického či finančního poradenství.

V uvedených oblastech působíme od roku 1999, ale již předtím pracovníci firmy v těchto oborech samostatně podnikali. Během naší existence jsme získali mnoho zkušeností a spokojených zákazníků podnikajících v širokém spektru činností zahrnujících například sport, velkoobchod, maloobchod, pronájem nemovitostí, zprostředkování služeb, stavebnictví, hostinská činnost nebo různé výrobní činnosti.

Pozitivně je naše činnost hodnocena jak auditory, tak i daňovými poradci, se kterými dlouhodobě spolupracujeme. Profesionální úroveň jsme osvědčili i v pracovních jednáních a kontaktech s orgány státní správy.

Hlavním krédem naší společnosti je osobní přístup ke klientům, diskrétnost, profesionalita a spolehlivost.

#### Naše služby:

- komplexní zpracování účetnictví a daňové evidence
- evidence majetku
- zpracování a podání daňových přiznání DPH, daně z příjmů, silniční daně, majetkové daně
- účetní konzultace
- mzdová a personální agenda
- zastupování na úřadech
- rekonstrukce účetnictví
- zúčtování pracovních cest
- zakázkové a střediskové účetnictví
- zpracování vnitropodnikových organizačních směrnic
- zpracování ekonomických rozborů, žádostí o úvěr, statistik atd.
- zajištění kvalitních služeb auditu a daňového poradenství, archivace dokumentů

Ceny za poskytované služby jsou smluvní s ohledem na rozsah zpracovávaných dokumentů a služeb.

Nabízíme i osobní konzultace a přebírání dokladů v místě Vaší provozovny.

V případě zájmu nás prosím neváhejte **kontaktovat na tel**. 606 742 454 nebo 602 186 176 nebo e-mailem na adrese: <u>andrejsova@arprofi.cz</u> nebo <u>leonaprochazkova@email.cz</u>.

# NA ZÁVĚR

Pevně věříme, že jste si v nadcházejícím předvánočním shonu našli čas na náš pravidelný magazín, který byl poslední v tomto roce. Děkujeme Vám – všem našim zákazníkům za přízeň, kterou jste nám v roce 2016 věnovali. V novém roce a dalších letech se budeme maximálně snažit Vám zabezpečit servis a veškeré informace tak, abyste byli s naší prací spokojení a s důvěrou se na nás mohli kdykoliv obracet.

Za celý kolektiv pracovníků firmy Softbit software Vám přeji krásné požití Vánoc a Vánočních svátků, hodně zdraví, štěstí a úspěchů v roce 2017 jak v pracovním, tak osobním životě.

![](_page_46_Picture_4.jpeg)

![](_page_46_Picture_5.jpeg)

Tomáš Urban ředitel společnosti

![](_page_46_Picture_8.jpeg)

Softbit software, s.r.o. Nad Dubinkou1634 516 01 Rychnov nad Kněžnou Tel.: 494 532 202, 494 534 354; fax: 494 377 631 e-mail: <u>softbit@softbit.cz</u> www.softbit.cz 2017